#### **Statement:**

This manual is the intellectual property of Foxconn, Inc. Although the information in this manual may be changed or modified at any time, Foxconn does not obligate itself to inform the user of these changes.

#### **Trademark:**

All trademarks are the property of their respective owners.

#### Version:

User's Manual V1.0 for P4M8907MA motherboard.

#### Symbol description:

- Note: refers to important information that can help you to use motherboard better.
- Attention: indicates that it may damage hardware or cause data loss, and tells you how to avoid such problems.
- Warning: means that a potential risk of property damage or physical injury exists.

#### More information:

If you want more information about our products, please visit Foxconn's website: <u>http://www.foxconnchannel.com</u>

This product and its accessories are produced after 13th Aug, 2005 and comply with the WEEE2002/96EC directive.

| Decla                           | ration of conformity                                                                                                    |
|---------------------------------|----------------------------------------------------------------------------------------------------|
| HON HAI F<br>66 , CHUNG SH<br>T | PRECISION INDUSTRY COMPANY LTD<br>AN RD., TU-CHENG INDUSTRIAL DISTRICT,<br>AIPEI HSIEN, TAIWAN, R.O.C.                                                                                                    |
|                                 | declares that the product                                                                                                    |
|                                 | Motherboard                                                                                                    |
|                                 | P4M8907MA                                                                                                    |
|                                 | is in conformity with                                                                                                    |
| (reference to the               | specification under which conformity is declared in                                                                                                    |
| accor                           | dance with 89/336 EEC-EMC Directive)                                                                                                    |
| <b>Þ</b> EN 55022: 1998/A2: 200 | 3 Limits and methods of measurements of radio disturbance characteristics of information technology equipment                                                                                                    |
| <b>P</b> EN 61000-3-2/:2000     | Electromagnetic compatibility (EMC)<br>Part 3: Limits<br>Section 2: Limits for harmonic current emissions                                                                                                    |
| <b>Þ</b> EN 61000-3-3/A1:2001   | (equipment input current <= 16A per phase)<br>Electromagnetic compatibility (EMC)<br>Part 3: Limits                                                                                                    |
| <b>Þ</b> en 55024/A2:2003       | Section 2: Limits of voltage fluctuations and flicker in low-voltage supply systems for equipment with rated current <= 16A Information technology equipment-Immunity characteristics limits and methods of measurement |
| Signature :                     | Place / Date : <u>TAIPEI/2006</u>                                                                                                    |
|                                 |                                                                                                    |

## **Declaration of conformity**

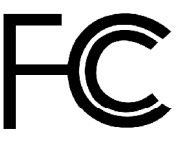

Trade Name: Model Name: Responsible Party: Address:

> Telephone: Facsimile:

Equipment Classification: Type of Product: Manufacturer:

Address:

#### **P4M8907MA** PCE Industry Inc.

714-738-8868

714-738-8838

458 E. Lambert Rd. Fullerton, CA 92835

Foxconn

FCC Class B Subassembly Motherboard HON HAI PRECISION INDUSTRY COMPANY LTD 66 , CHUNG SHAN RD., TU-CHENG INDUSTRIAL DISTRICT, TAIPEI HSIEN, TAIWAN, R.O.C.

Supplementary Information:

This device complies with Part 15 of the FCC Rules. Operation is subject to the following two conditions : (1) this device may not cause harmful interference, and (2) this device must accept any interference received, including interference that may cause undesired operation.

Tested to comply with FCC standards.

amors Ciant. Signature :

Date : 2006

### **Table of Contents**

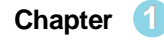

#### Chapter 1 Product Introduction

| Main Features    | 2 |
|------------------|---|
| Layout           | 4 |
| Rear Panel Ports | 5 |

#### Chapter 2 Installation Instructions

| CPU              |    |
|------------------|----|
| Memory           |    |
| Power Supply     | 11 |
| Other Connectors |    |
| Expansion Slots  |    |
| Jumpers          |    |

#### Chapter 3 BIOS Description

| Enter BIOS Setup             | 20 |
|------------------------------|----|
| Main menu                    | 20 |
| Standard CMOS Features       | 22 |
| Fox Central Control Units    | 25 |
| Advanced BIOS Features       | 29 |
| Advanced Chipset Features    | 33 |
| Integrated Peripherals       | 36 |
| Power Management Setup       | 40 |
| PnP/PCI Configurations       | 46 |
| PC Health Status             | 48 |
| Load Fail-Safe Defaults      | 49 |
| Load Optimized Defaults      | 49 |
| Set Supervisor/User Password | 49 |
| Save & Exit Setup            | 50 |
| Exit Without Saving          | 50 |

#### **Table of Contents**

## Chapter 4 Driver CD Introduction

| Utility CD content   | 52 |
|----------------------|----|
| Installing Drivers   | 53 |
| Installing Utilities | 53 |

#### Chapter 5 Directions for Bundled Software

| OX ONE        | 55 |
|---------------|----|
| ox LiveUpdate | 61 |

#### 1 Attention:

- 1. Attach the CPU and heatsink using silica gel to ensure full contact.
- 2. It is suggested to select high-quality, certified fans in order to avoid damage to the motherboard and CPU due high temperatures.
- 3. Never turn on the machine if the CPU fan is not properly installed.
- 4. Ensure that the DC power supply is turned off before inserting or removing expansion cards or other peripherals, especially when you insert or remove a memory module. Failure to switch off the DC power supply may result in serious damage to your system or memory module.

#### 1 Attention:

We cannot guarantee that your system will operate normally while overclocked. Normal operation depends on the over-clock capacity of your device.

#### 1 Attention:

Since BIOS programs are upgraded from time to time, the BIOS description in this manual is just for reference. We do not guarantee that the content of this manual will remain consistent with the actual BIOS version at any given time in the future.

#### 1 Attention:

The pictures of objects used in this manual are just for your reference. Please refer to the physical motherboard. This manual is suitable for motherboard of P4M8907MA. Each motherboard is carefully designed for the PC user who wants diverse features.

- -L with onboard 10/100M LAN (Default is omitted)
- -K with onboard Gigabit LAN
- -6 with 6-Channel audio (Default is omitted)
- -8 with 8-Channel audio
- -2 with DDR2 slots
- -E with 1394 connector
- -S with SATA connector
- -R with RAID function
- -H Comply with RoSH directive

You can find PPID label on the motherboard. It indicates the functions that the motherboard has.

For example:

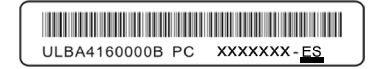

The latters on the black mark of the PPID label mean that the motherboard supports 6-channel Audio (-6), onboard 10/100M LAN (-L), 1394 port (-E), SATA connector (-S).

# Chapter

Thank you for your buying Foxconn P4M8907MA series motherboard. This series of motherboard is one of our new products and offers superior performance, reliability and quality, at a reasonable price. This motherboard adopts the advanced VIA P4M890 + VT8237R Plus chipsets, providing users a computer platform with a high integration-compatibility-performance price ratio.

This chapter includes the following information:

- ✓ Main Features
- ✓ Motherboard Layout
- V Rear Panel Ports

#### Chapter 1 Product Introduction

#### **Main Features**

#### Size

• mATX form factor of 9.6" x 8.81"

#### Microprocessor

- Supports Intel<sup>®</sup> Pentium<sup>®</sup> 4 Extreme Edition, Pentium<sup>®</sup> D, Pentium<sup>®</sup> 4, Celeron<sup>®</sup> D processors in an LGA775 package
- Supports FSB 1066MHz/800MHz/533MHz CPU

#### Chipsets

• VIA® P4M890 (North Bridge) + VT8237R Plus (South Bridge)

#### System Memory

- · Two 240-pin DIMM slots
- Supports DDR2 533/400 memory
- Supports 128 Mb/256 Mb/512 Mb/1 Gb technology up to 2GB

#### USB 2.0 Ports

- · Supports hot plug
- Eight USB 2.0 ports (four rear panel ports, two onboard USB headers provid ing four extra ports)
- · Supports wake-up from S1 and S3 mode
- · Supports USB 2.0 protocol up to 480 Mbps transmission rate

#### **Onboard Serial ATA**

- 150MBps transfer rate
- · Supports two SATA devices
- · Supports RAID 0, RAID 1 and JBOD

#### Onboard LAN (-L)(-K) (optional)

- Supports 10/100 (-L)Mbps Ethernet Supports 10/100/1000 (-K)Mbps Ethernet
- · LAN interface built-in on board

#### Chapter 1 Product Introduction

#### **Onboard Audio**

- AC' 97 2.3 Specification Compliant
- Supports S/PDIF output
- · Onboard Line-in jack, Microphone jack, Line-out jack
- · Supports 6-channel audio

#### **Onboard Graphics**

• Supports VGA display function (S3 Graphics UniChrome<sup>™</sup> Pro IGP)

#### **Expansion Slots**

- Two PCI slots
- One PCI Express x1 slot
- · One PCI Express x16 graphics slot

#### **Green Function**

- · Supports ACPI (Advanced Configuration and Power Interface)
- Supports S0 (normal), S1 (power on suspend), S3 (suspend to RAM), S4 (suspend to disk – depends on OS) and S5 (soft-off)

#### Advanced Features

- PCI 2.3 Specification Compliant
- Supports PC Health function (capable of monitoring system voltage, CPU temperature, system temperature and fan speed)

#### Chapter 1 Product Introduction

#### Motherboard Layout

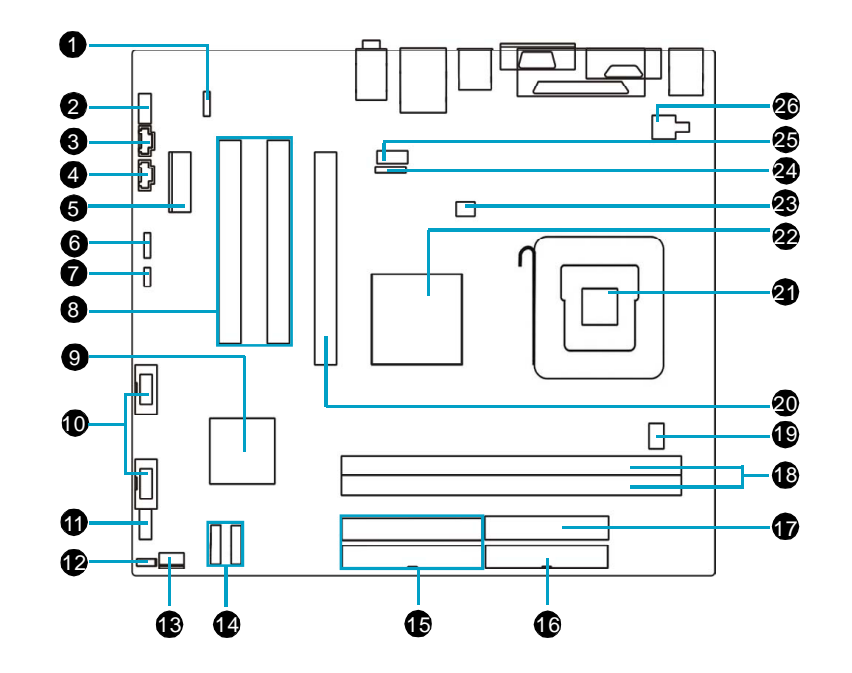

#### 1. S/PDIF OUT Connector

- 2. Front Audio Connector
- 3. CD\_IN Connector
- 4. AUX\_IN Connector
- 5.PCI Express X1 slot
- 6.Speaker Connector
- 7. Clear CMOS Jumper
- 8. PCI Slots
- 9. South Bridge: VIA VT8237R Plus
- 10. Front USB Connectors
- 11. Front Panel Connector
- 12. BIOS Write Protect Jumper
- 13. System Fan Connector
- 14.SATA Connectors
  15.HDD Connectors
  16.FDD Connector
  17.24-pin ATX Power Connector
  18.DDR 2 memory Slots
  19.CPU Fan Connector
  20.PCI Express X16 slot
  21.CPU Socket
  22.North Bridge: VIA P4M890
  23.System Fan Connector
  24. IrDA connector
  25.COM2 Connector
- 26.4-pin ATX 12V Power Connector

Note: This motherboard layout is provided for reference only; please refer to the physical motherboard.

#### **Rear Panel Ports**

This motherboard provides the ports as below:

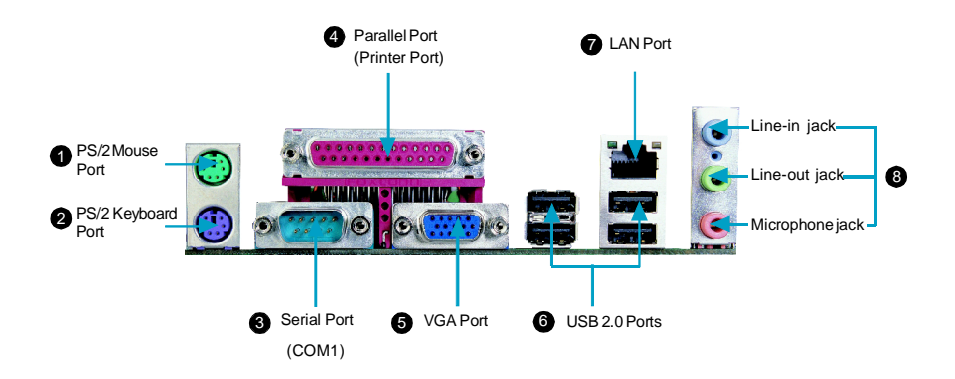

• Use the three audio ports to connect audio devices. The Line-in jack is for a tape player or other audio sources. The Line-out jack is for a headphone or a speaker. The Microphone jack is for a microphone. In 6-Channel mode, the function of the three jacks becomes Rear Speaker Out, Front Speaker Out and Center/Subwoofer Speaker respectively.

# Chapter **Z**

This chapter introduces the hardware installation process, including the installation of the CPU and memory. It also addresses the connection of your power supply, connection of hard drive and floppy drive data cables, and setting up various other feature of the motherboard. Caution should be exercised during the installation process. Please refer to the motherboard layout prior to any installation and read the contents in this chapter carefully.

This chapter includes the following information:

- V CPU
- ✓ Memory
- ✓ Power Supply
- ✓ Other Connectors
- Expansion Slots
- ✓ Jumpers

#### CPU

This motherboard supports Intel<sup>®</sup> Pentium<sup>®</sup> 4 Extreme Edition,Pentium<sup>®</sup> D, Pentium<sup>®</sup> 4, Celeron<sup>®</sup> D processor in an LGA775 package.

For the detailed CPU support list on this motherboard, please visit the website: <u>http://www.foxconnchannel.com</u>

#### Installation of CPU

Below is the CPU socket illustration. Follow these procedures to install a CPU.

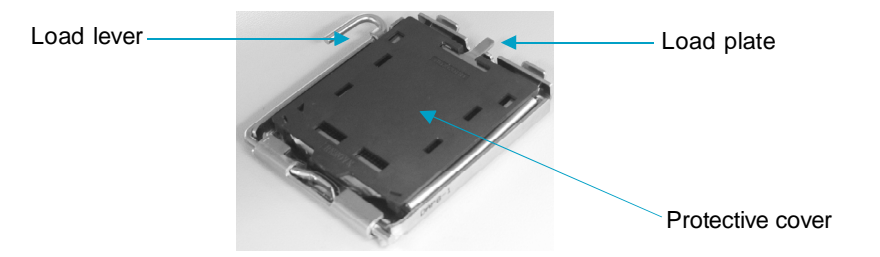

1. Use thumb and forefinger to hold the hook of the load lever and pull the lever down and away from socket to unlock it. Lift the load lever.

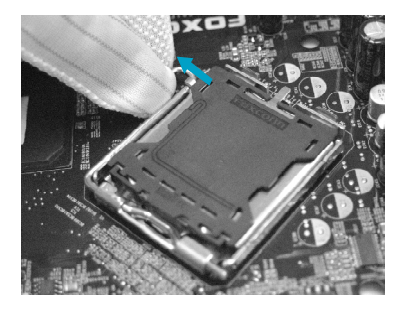

2. Push down the rear tab with your forefinger to bring the front end of the load plate up slightly. Open the load plate with thumb. Be careful not to touch the contacts.

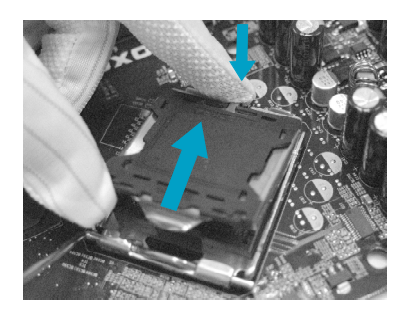

3. Hold CPU with thumb and forefinger. Ensure fingers align to socket cutouts. Match the CPU triangle marker to Pin 1 position as shown below. The alignment key also provides the orientation directed function. Lower the CPU straight down without tilting or sliding the CPU in the socket.

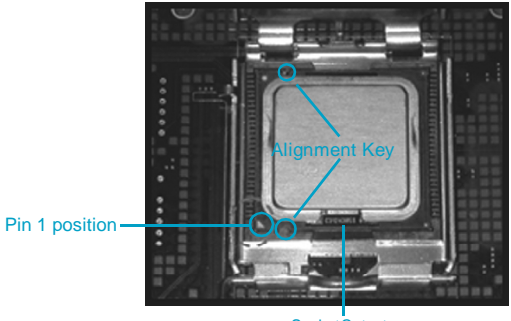

SocketCutouts

4. After installing the CPU, remove the protective cover from load plate. The protective cover is used to protect the contacts of the socket. Do not discard the protective cover. Always replace the socket cover if the CPU is removed from the socket.

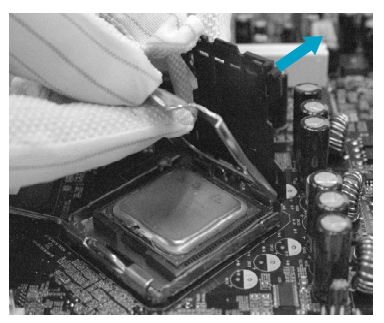

5. Close the load plate, and slightly push down the tongue side.

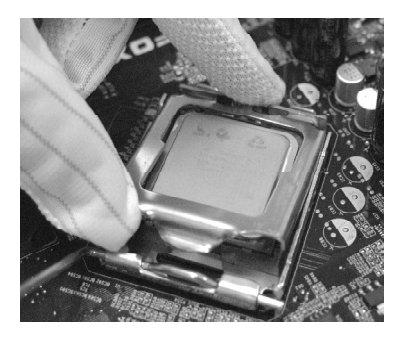

6. Lower the lever and lock it to the load plate, then the CPU is locked completely.

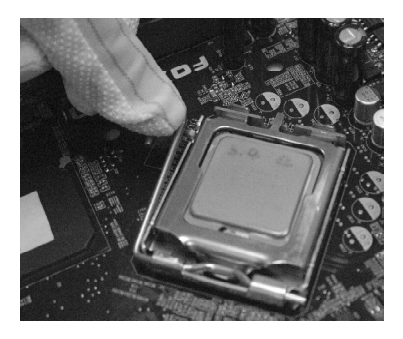

#### 📹 Note :

Excessive temperatures will severely damage the CPU and system. Therefore, you should install CPU cooling fan and make sure that the cooling fan works normally at all times in order to prevent overheating and damaging to the CPU. Please refer to your CPU fan user guide to install it properly.

#### Memory

This motherboard includes two 240-pin slots for DDR2. You must install at least one memory module to ensure normal operation. Mixed memory modules from different manufacturers is not recommended.

#### Installation of DDR2 Memory

- There is only one gap near the center of the DIMM slot, and the memory module can be fixed in one direction only. Unlock a DIMM slot by pressing the module clips outward.
- Align the memory module to the DIMM slot, and insert the module vertically into the DIMM slot.

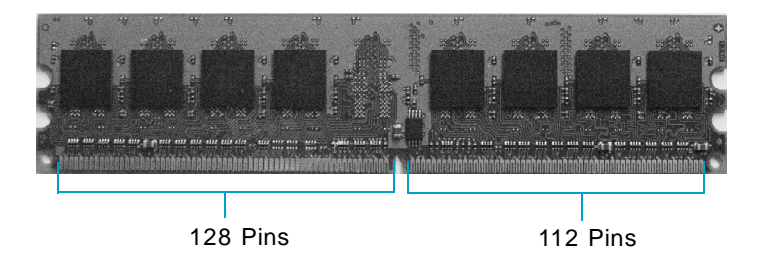

3. The plastic clips at both sides of the DIMM slot will lock automatically.

#### 💋 Warning :

Be sure to unplug the AC power supply before adding or removing expansion cards or other system peripherals, especially the memory devices, otherwise your motherboard or the system memory might be seriously damaged.

For the detailed memory support list on this motherboard, please visit the website: <u>http://www.foxconnchannel.com</u>

#### **Power Supply**

This motherboard uses an ATX power supply. In order to avoid damaging any devices, make sure that they have been installed properly prior to connecting the power supply.

#### 24-pin ATX power connector: PWR1

PWR1 is the ATX power supply connector. Make sure that the power supply cable and pins are properly aligned with the connector on the motherboard. Firmly plug the power supply cable into the connector and make sure it is secure.

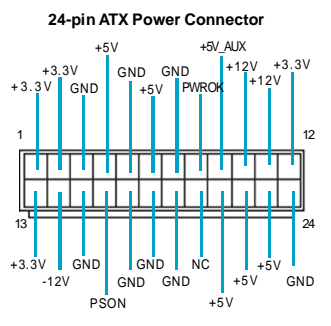

**4-pin ATX\_12V Power Connector: PWR2** The ATX power supply connects to PWR2 and provides power to the CPU.

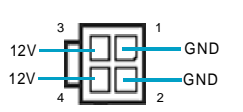

4-pin ATX-12V Power Connector

#### Mote:

We recommend that you use 300 W power supply or above. If you want to use 20-pin power supply, you need to align the ATX power connector according to the right picture.

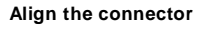

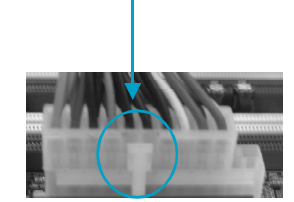

#### **Other Connectors**

This motherboard includes connectors for FDD devices, IDE devices, Serial ATA devices, USB devices, IR module, and others.

#### FDD Connector: FLOPPY

This motherboard includes a standard FDD connector, supporting 360K, 720K, 1.2M, 1.44M, and 2.88M FDDs.

#### HDD Connectors: PIDE & SIDE

This connectors support the provided Ultra DMA 133/100/66 IDE hard disk ribbon cable. Connect the cable's blue connector to the primary (recommended) or secondary IDE connector, then connect the gray connector to the Ultra DMA 133/100/66 slave device (hard disk drive) and the black connector to the Ultra DMA 133/100/66 master device.

#### Attention:

Ribbon cables are directional, therefore, make sure to always connect with the cable on the same side as pin 1 of the PIDE/SIDE or FDD connector on the motherboard.

#### COM2 Connector: COM2

This connector accommodates a second serial port using an optional serial port bracket. Connect the bracket cable to this connector then install the bracket into a slot opening at the back of the system chassis.

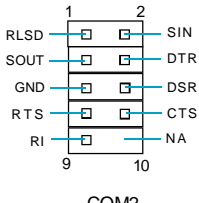

COM2

#### Front Panel Connector: FP1

This motherboard includes one connector for connecting the front panel switch and LED indicators.

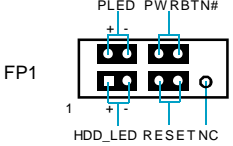

#### Hard Disk LED Connector (HDD\_LED)

The connector connects to the case's IDE indicator LED indicating the activity status of IDE hard disk.

#### Reset Switch (RESET)

Attach the connector to the Reset switch on the front panel of the case; the system will restart when the switch is pressed.

#### Power LED Connector (PLED)

Attach the connector to the power LED on the front panel of the case. The Power LED indicates the system's status. When the system is in S0 status, the LED is on. When the system is in S1 status, the LED is blink; When the system is in S3, S4, S5 status, the LED is off.

#### Power Swith Connector (PWRBTN#)

Attach the connector to the power button of the case. Pushing this switch allows the system to be turned on and off rather than using the power supply button.

#### Front Audio Connector: F\_AUDIO

The audio connector provides two kinds of audio output choices: the Front Audio, the Rear Audio. Their priority is sequenced from high to low (Front Audio to Rear Audio). If headphones are plugged into the front panel of the chassis (using the Front Audio), then the Line-out (Rear Audio) on the rear panel will not work. If you do not want to use the Front Audio, pin 5 and 6, pin9 and 10 must be short, and then the signal will be sent to the rear audio port.

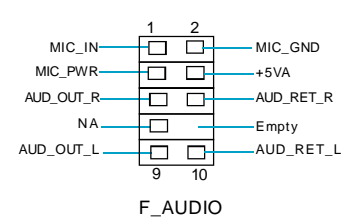

#### IrDA Connector: IR

This connector supports wireless transmitting and receiving device. Before using this function, configure the settings of IR Address, IR Mode and IR IRQ from the "Integrated Peripherals" section of the CMOS Setup.

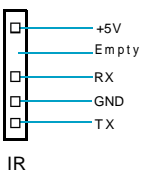

#### USB Connectors: F\_USB1, F\_USB2

Besides four USB ports on the rear panel, the series of motherboards also have two 10-pin header on board which may connect to front panel USB cable to provide additional four USB ports.

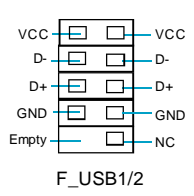

0-

0-

0-

CPU\_FAN

GND +12V SENSE

1

CONTROL

SENSE

POWER

GND

#### Fan Connectors: CPU\_FAN, SYS\_FAN

The speed of CPU\_FAN and SYS\_FAN can be detected and viewed in "PC Health Status" section of the CMOS Setup. These fans will be automatically turned off after the system enters suspend mode.

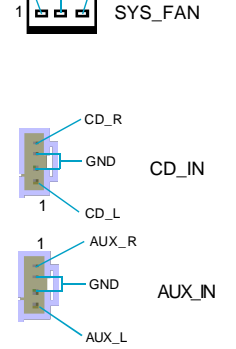

#### Audio Connectors: CD\_IN, AUX\_IN

CD\_IN and AUX\_IN are Sony standard CD audio connectors, they can be connected to a CD-ROM drive through a CD audio cable.

#### S/PDIF Out Connector: SPDIF\_OUT

The S/PDIF out connector is capable of providing digital audio to external speakers or compressed AC3 data to an external Dolby digital decoder.

Note: The empty pin of S/PDIF cable should be aligned to empty pin of S/PDIF out connector.

#### Speaker Connector: SPEAKER

The speaker connector is used to connect speaker of the chassis.

#### Serial ATA Connectors: SATA\_1, SATA\_2

The Serial ATA connectors are used to connect the Serial ATA devices to the motherboard. These connectors support the thin Serial ATA cables for primary storage devices. The current Serial ATA interface allows up to 150MB/s data transfer rate.

These two serial ATA connectors support RAID 0, RAID 1, JBOD configuration.

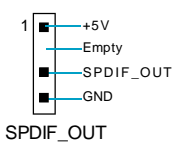

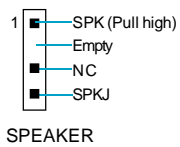

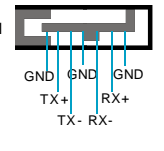

SATA\_1/2

#### **Expansion Slots**

This motherboard includes two 32-bit master PCI slots, one PCI Express x 1 slot, and one PCI Express x 16 slot.

#### **PCI Slots**

The expansion cards can be installed in the two PCI slots. PCI slots support cards such as a LAN card, USB card, SCSI card and other cards that comply with PCI specifications.

#### PCI Express x1 Slot

This motherboard has one PCI Express x1 slot that designed to accommodate less bandwidth-intensive cards, such as a modem or LAN card.

#### PCI Express x16 Slot

This motherboard has one PCI Express x16 slot that reserved for graphics or video cards. The difference in bandwidth between the x16 and x1 slot is notable to be sure.

For the detailed PCI Express x16 graphics card supports list on this motherboard, please visit the website: <u>http://www.foxconnchannel.com</u>

#### Installing an expansion card

- 1. Before installing the expansion card, read carefully the documentation that came with it and make the necessary hardware settings for the card.
- 2. Make sure to unplug the power card before adding or removing any expansion cards.
- 3. Remove the bracket opposite the slot that you intend to use.
- 4. Align the card connector with the slot and press firmly until the card is completely seated in the slot.
- 5. Secure the card to the chassis with the screw you removed earlier.

#### Installation Instructions Chapter 2

#### Jumpers

The users can change the jumper settings on this motherboard if needed. This section explains how to use the various functions of this motherboard by changing the jumper settings. Users should read the following contents carefully prior to modifying any jumper settings.

#### **Description of Jumpers**

- 1. For the jumpers on this motherboard, pin 1 can be identified by the bold silk-screen printed next to it. However, in this manual, pin 1 is simply labeled as "1".
- 2. The following table provides some explanation of the jumper pin settings. User should refer to this when adjusting jumper settings.

| Jumper | Diagram | Definition | Description              |
|--------|---------|------------|--------------------------|
|        | 1       | 1-2        | Set pin1 and pin2 closed |
| 1[)    | 1 🗖 🗖   | 2-3        | Set pin2 and pin3 closed |
| $\sim$ | 1 🚥     | Closed     | Set the pin closed       |
| 1[00]  | 1       | Open       | Set the pin opened       |

#### Clear CMOS Jumper: CLS\_CMOS

This motherboard uses the CMOS RAM to store all the set parameters. The CMOS can be cleared by removing the CMOS jumper.

How to clear CMOS?

- 1. Turn off the AC power supply and quickly connect pins 1 and 2 together using the jumper cap.
- Normal Status (Default) Clear CMOS
- 2. Return the jumper setting to normal (pins 2 and 3 locked together with the jumper cap).

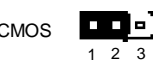

Clear CMOS Jumper

3. Turn the AC power supply back on.

#### Warning:

1. Disconnect the power cable before adjusting the jumper settings.

2. Do not clear the CMOS while the system is turned on.

#### BIOS protection Jumper: WP\_EN (optional)

If the jumper WP\_EN is set as OPEN, the system BIOS is protected from being attacked by a serious virus, such as the CIH virus. You will be unable to flash the BIOS to the motherboard, when the system BIOS is protected.

| CLOSED          | 3 <b>0</b>           |
|-----------------|----------------------|
| Disabled        | 2 <b>1</b>           |
| OPEN<br>Enabled | 3<br>2<br>1<br>WP_EN |

# Chapter

This chapter tells how to change system settings through the BIOS Setup menus. Detailed descriptions of the BIOS parameters are also provided.

You have to run the Setup Program when the following cases occur:

- 1. An error message appears on the screen during the system POST process.
- 2. You want to change the default CMOS settings.

This chapter includes the following information:

- Enter BIOS Setup
- V Main Menu
- Standard CMOS Features
- V FOX Central Control Unit
- Advanced BIOS Features
- Advanced Chipset Features
- Integrated Peripherals
- Power Management Setup
- PnP/PCI Configurations
- PC Health Status
- Load Fail-Safe Defaults
- Load Optimized Defaults
- Set Supervisor/User Password
- Save & Exit Setup
- Exit Without Saving

#### **Enter BIOS Setup**

The BIOS is the communication bridge between hardware and software, correctly setting up the BIOS parameters is critical to maintain optimal system performance. Power on the computer, when the following message briefly appears at the bottom of the screen during the POST (Power On Self Test), press <Del> key to enter the Award BIOS CMOS Setup Utility.

Press TAB to show POST Screen, DEL to enter SETUP.

#### ≤ Note:

We do not suggest that you change the default parameters in the BIOS Setup, and we shall not be responsible for any damage that result from any changes that you make.

#### Main Menu

The main menu allows you to select from the list of setup functions and two exit choices. Use the arrow keys to select among the items and press <Enter> to accept or go to the sub-menu.

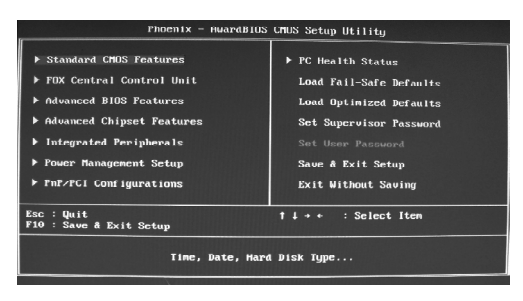

#### Main Menu

The items in the main menu are explained as below:

#### Standard CMOS Features

The basic system configuration can be set up through this menu.

#### **FOX Central Control Unit**

The special features can be set up through this menu.

#### **Advanced BIOS Features**

The advanced system features can be set up through this menu.

#### **Advanced Chipset Features**

The values for the chipset can be changed through this menu, and the system performance can be optimized.

#### **Integrated Peripherals**

All onboard peripherals can be set up through this menu.

#### **Power Management Setup**

All the items of Green function features can be set up through this menu.

#### **PnP/PCI** Configurations

The system's PnP/PCI settings and parameters can be modified through this menu.

#### **PC Health Status**

This will display the current status of your PC.

#### Load Fail-Safe Defaults

The default BIOS settings can be loaded through this menu.

#### Load Optimized Defaults

The optimal performance settings can be loaded through this menu, however, the stable default values may be affected.

#### Set Supervisor Password

The supervisor password can be set up through this menu.

#### **Set User Password** The user password can be set up through this menu.

Save & Exit Setup Save CMOS value settings to CMOS and exit setup.

#### Exit Without Saving

Abandon all CMOS value changes and exit setup.

#### **Standard CMOS Features**

This sub-menu is used to set up the standard CMOS features, such as the date, time, HDD model and so on. Use the arrow keys select the item to set up, and then use the <PgUp> or <PgDn> keys to choose the setting values.

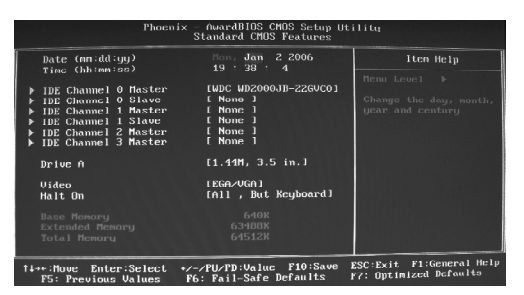

Standard CMOS Features Menu

#### Date

This option allows you to set the desired date (usually as the current day) with the <day><month><date><year> format.

Day-weekday from Sun. to Sat., defined by BIOS (read-only).

Month-month from Jan. to Dec..

Date—date from 1<sup>st</sup> to 31<sup>st</sup>, can be changed using the keyboard.

Year—year, set up by users.

#### Time

This option allows you to set up the desired time (usually as the current time) with <hour><minute><second> format.

#### IDE Channel 0/1 Master/Slave, IDE Channel 2/3 Master

These categories identify the HDD types of 2 IDE channels installed in the computer system. There are three choices provided for the Enhanced IDE BIOS: None, Auto, and Manual. "None" means no HDD is installed or set; "Auto" means the system can auto-detect the hard disk when booting up; by choosing "Manual" and changing Access Mode to "CHS", the related information should be entered manually. Enter the information directly from the keyboard and press < Enter>:

| Cylinder | number of cylinders    | Head         | number of heads |
|----------|------------------------|--------------|-----------------|
| Precomp  | write pre-compensation | Landing Zone | landing zone    |
| Sector   | number of sectors      |              |                 |

Award (Phoenix) BIOS can support 3 HDD modes: CHS, LBA and Large or Auto mode.

| CHS   | For HDD<528MB                                             |
|-------|-----------------------------------------------------------|
| LBA   | For HDD>528MB & supporting LBA (Logical Block Addressing) |
| Large | For HDD>528MB but not supporting LBA                      |
| Auto  | Recommended mode                                          |

#### Drive A

This option allows you to select the kind of FDD to be installed, including "None", [360K, 5.25 in], [1.2M, 5.25 in], [720K, 3.5 in], [1.44M, 3.5 in] and [2.88 M, 3.5 in].

#### Video

The following table is provided for your reference in setting the display mode for your system.

| EGA/VGA | Enhanced Graphics Adapter / Video Graphic Array. For EGA, VGA, SEGA, SVGA, or PGA monitor adapters. |
|---------|----------------------------------------------------------------------------------------------------|
| CGA 40  | Color Graphic Adapter, powering up in 40 column mode.                                               |
| CGA 80  | Color Graphic Adapter, powering up in 80 column mode.                                               |
| MONO    | Monochrome adapter, including high resolution monochrome adapters.                                  |

#### Halt On

This category determines whether or not the computer will stop if an error is detected during powering up.

| All Errors        | Whenever the BIOS detects a nonfatal error, the system  |
|-------------------|---------------------------------------------------------|
|                   | will stop and you will be prompted.                     |
| No Errors         | The system boot will not stop for any errors that may   |
|                   | be detected.                                            |
| All, But Keyboard | The system boot will not stop for a keyboard error; but |
|                   | it will stop for all other errors.                      |
| All, But Diskette | The system boot will not stop for a diskette error; but |
|                   | it will stop for all other errors.                      |
| All, But Disk/Key | The system boot will not stop for a keyboard or disk    |
|                   | error, but it will stop for all other errors.           |

#### Memory

This is a Display-Only Category, determined by POST (Power On Self Test) of the BIOS.

| Base Memory     | The BIOS POST will determine the amount of base (or |  |
|-----------------|-----------------------------------------------------|--|
|                 | conventional) memory installed in the system.       |  |
| Extended Memory | The BIOS determines how much extended memory        |  |
|                 | is present during the POST.                         |  |
| Total Memory    | Total memory of the system.                         |  |

Chapter 3 BIOS Description

#### **FOX Central Control Unit**

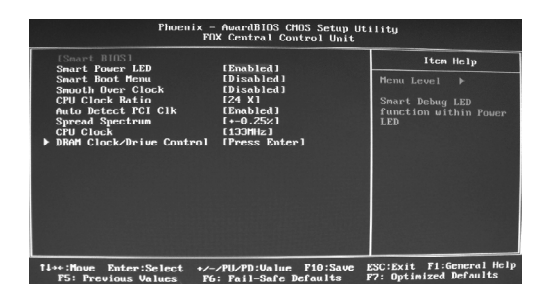

FOX Central Control Unit Menu

#### V[Smart BIOS]

#### Smart Power LED

Smart debug LED function within power LED. Enable this function, the power LED status can show the system status of POST process.

| System Status      | Power LED Status                                |  |
|--------------------|-------------------------------------------------|--|
| Normal             | on                                              |  |
| No CPU Fan         | blinking once (blinking 0.5 sec., off 0.5 sec.) |  |
| No Display         | blinking once (blinking 2 sec., off 2 sec.)     |  |
| No Memory          | blinking twice                                  |  |
| Post Error Message | blinking thrice                                 |  |

#### Smart Boot Menu

Smart boot menu with a timer to let user to control boot device easily.

#### VSmooth Over Clock

To open smooth over clock function can let over clocking to be more stable.

#### VCPU Clock Ratio

This option is used to set the ratio of an unlocked CPU. Using different CPU the setting values are different.

#### VAuto Detect PCI Clk

This option is used to set whether the clock of an unused PCI slot will be disabled to reduce electromagnetic interference. The setting values are Disabled and Enabled.

#### **∨**Spread Spectrum

If you enable spread spectrum, it can significantly reduce the EMI(Electro-Magnetic Interference) generated by the system. The setting values are Disabled and Enabled.

#### VCPU Clock

This option is used to set the CPU clock.

#### VDRAM Clock/Driver Control

Press Enter to set the items of DRAM Clock/Driver Control.

Chapter 3 BIOS Description

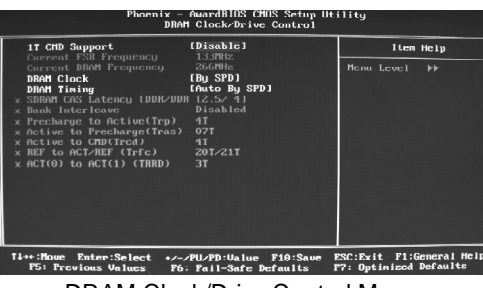

DRAM Clock/Drive Control Menu

#### v1T CMD Support

This option is used to set whether the first command delay of 1 clock cycle is enable.

#### ✓Current FSB/DRAM Frequency

This option is used to show current FSB and DRAM Frequency.

#### VDRAM Clock

This option is used to set DRAM clock.

#### **VDRAM** Timing

Selects whether DRAM timing is controlled by the SPD (Serial Presence Detect) EEPROM on the DRAM module. Setting to "Auto By SPD" enables DRAM timings to be determined by BIOS based on the configurations on the SPD. Selecting "Manual" allows users to configure the DRAM timings manually. The setting values are:Manual, Auto By SPD, Turbo, Ultra.

#### VSDRAM CAS Latency [DDR/DDR2]

When synchronous SDRAM is installed, the number of clock cycles of CAS latency depends on the SDRAM timing.

#### **v**Bank Interleave

This field selects 2-bank or 4-bank interleave for the installed SDRAM. Disable the function if 16MB SDRAM is installed.

#### ✓ Precharge to Active (Trp)

This option controls the number of cycles for Row Address Strobe (RAS) to be allowed to precharge. If insufficient time is allowed for the RAS to accumulate its charge before DRAM refresh, refresh may be incomplete and DRAM may fail to retain data. This option applies only when synchronous DRAM is installed in the system.

#### V Active to Precharge(Tras)

This option is used to set active to precharge(Tras).

#### ✓ Active to CMD<Trcd>

When DRAM is refreshed, both rows and columns are addressed separately. This setup option allows you to determine the timing of the transition from RAS (row address strobe) to CAS (column address strobe). The less the clock cycles, the faster the DRAM performance.

#### VREF to ACT/REF (Trfc)

This option is used to set REF to ACT/REF (Trfc).

#### V ACT(0) to ACT(1) (TRRD)

This option is used to set ACT(0) to ACT(1) (TRRD).

Chapter 3 BIOS Description

#### **Advanced BIOS Features**

| Phoenix - AwardBIOS CHOS Setup Utility<br>Advanced BIOS Features                                                                                                    |                           |  |  |
|----------------------------------------------------------------------------------------------------|---------------------------|--|--|
| CfU Feature<br>Hard Disk Boot Priori<br>Virus Marring<br>CfU Li A L2 Gache<br>Ginsbledi<br>CfU Li A L2 Gache<br>Ginz L2 Gache<br>CfU Li A L2 Gache<br>Ginz L2 Gache<br>CfU Li A L2 Gache<br>Ginz L2 Gache<br>CfU Li A L2 Gache<br>Ginz L2 Gache<br>CfU Li A L2 Gache<br>Ginz L2 Gache<br>Ginz L2 Gache<br>Field Boot Device<br>(Florgy J)<br>Secund Bout Device<br>(Florgy J)<br>Secund Bout Device<br>(Florgy J)<br>Secund Bout Device<br>(Florgy J)<br>Secund Disk<br>(Florgy J)<br>Secund Disk<br>(Florgy J)<br>Secund Disk<br>(Florgy J)<br>Secund Disk<br>(Florgy J)<br>Secund Disk<br>(Florgy J)<br>Secund Disk<br>(Florgy J)<br>Secund Disk<br>(Florg)<br>Secund Disk<br>(Florg)<br>Secund Disk<br>(Flo | ttan Help<br>Renu Leve] ≯ |  |  |
| Ti++:Houe Enter:Select +/-/PU/PD:Ualue F10:Save ESC:Exit F1:General Help<br>F5: Previous Values F6: Fail-Safe Defaults F7: Optimized Defaults                                                                                                    |                           |  |  |

Advanced BIOS Features Menu

#### VCPU Feature

Press enter to set the items of CPU feature.

#### VHard Disk Boot Priority

This option is used to select the priority for HDD startup. After pressing <Enter>, you can select the HDD using the <PageUp>/<PageDn> or Up/Down arrow keys, and change the HDD priority using <+> or <->. To exit this option, press <Esc>.

#### Virus Warning

Allows you to choose the VIRUS warning feature for IDE hard disk boot sector protection. If this function is enabled and someone attempt to write data into this area, BIOS will show a warning message on screen and an alarm will beep. The setting values are: Disabled and Enabled.

Note: Such function provides protection to the start-up sector only; it does not protect the entire hard disk.

#### VCPU L1 & L2 Cache

This option is used to enable or disable the L1 and L2 CPU cache. The available setting values are: Disabled and Enabled.

#### VCPU L2 Cache ECC Checking

This option is used to enable or disable CPU L2 cache ECC Checking. The setting values are: Disabled and Enabled.

#### VQuick Power On Self Test

Enable this option to shorten the power on tesing (POST) and have your sys tem start up faster.
#### ✓First/Second/Third Boot Device

This option allows you to set the boot device sequence. The available setting values are: Floppy, LS120, Hard Disk, CDROM, ZIP100, USB-FDD, USB-ZIP, USB-CDROM, Legacy LAN, NVIDIA Boot Age and Disabled.

#### VBoot Other Device

With this item enabled, the system will search all other possible locations if it fails to find one in the devices specified under the first, second and third boot devices.

#### **∨**Boot Up Floppy Seek

This option controls shether the BIOS checks for a floppy drive while booting up. If it cannot detect one (eiter due to improper configuration or physical unavailability), it will appear an error message. The available setting values are: Disabled and Enabled.

#### VBoot Up NumLock Status

This option defines if the keyboard Num Lock key is active when your system is started. The setting values are: On and Off.

#### ✓Typematic Rate Setting

If this option is enabled, you can use the following two items to see the typematic rate and the typematic delay settings for your keyboard. The available setting values are: Disabled and Enabled.

#### ✓Typematic Rate (Chars/Sec)

Use this option to define how many characters per second a held-down key generated.

#### ✓Typematic Delay (Msec)

Use this option to define how many milliseconds must elapse before a helddown key beings generating repeat characters.

#### Security Option

When it is set to "Setup", a password is required to enter the CMOS Setup screen; When it is set to "System", a password is required not only to enter CMOS Setup, but also to start up your PC.

#### MPS Version Control For OS

This option is used to set up the version of MPS Table used in NT4.0 OS.

#### VOS Select For DRAM > 64MB

This option is only required if you have installed more than 64 MB of memory and you are running the OS/2 operating system. Otherwise, leave this option at the default.

#### ✓Delay For HDD(Secs)

This option is used to set delay boot time of HDD controller.

#### ✓Full Screen LOGO Show

This option allows you to enable or disable the full screen logo. The available setting values are: Disabled and Enabled.

#### ✓Small Logo (EPA) Show

This option allows you to enable or disable the EPA logo. The available setting values are: Disabled and Enabled.

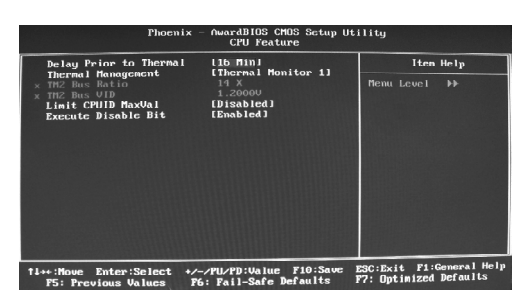

CPU Feature Menu

#### **v** Delay Prior to Thermal

This option is used to set the delay time before the CPU enters auto thermal mode. The setting values are: 4 Min, 8 Min, 16 Min, 32 Min.

#### **v**Thermal Management

This option is used to manage Prescott CPU thermal.

#### **vTM2** Bus Ratio

Represents the frequency bus ratio of the throttled performance state that will be initiated when the on-diesensor goes from not hot to hot .

#### ✓TM2 Bus VID

Represents the voltage of the throttled performance state that will be initiated when the on-diesensor goes from not hot to hot.

#### VLimit CPUID MaxVal

The option is used to set limit CPUID MaxVal. The available setting values are: Disabled and Enabled. Set Limit CPUID MaxVal to 3, should be "Disabled" for WinXP.

#### VExecute Disable Bit

The option is used to enable or disable execute disable bit.

#### **Advanced Chipset Features**

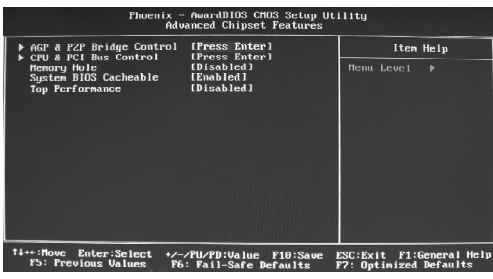

Advanced Chipset Features Menu

#### VAGP & P2P Bridge Control

Press enter to set the items about AGP & P2P bridge.

#### VCPU & PCI Bus Control

Press enter to set the items about CPU & PCI bus.

#### ✓ Memory Hole

This option is used to select memory hole. The setting values are: Disabled, 15M-16M.

#### **∨**System BIOS Cacheable

Select "Enabled" to allow caching of the system BIOS which may improve performance. If any other program writes to this memory area, a system error may result. The available setting values are: Enabled and Disabled.

#### **v**Top Performance

This option is used to set overclock performance.

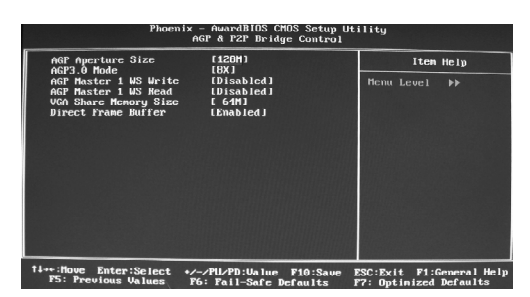

AGP & P2P Bridge Control Menu

#### **VAGP** Aperture Size

This option defines the size of the aperture if you use an AGP graphics adapter. The aperture is a portion of the PCI memory address range dedicated for graphic memory address space.

#### Note: This function does not work when onboard VGA is used.

#### VAGP 3.0 Mode

This option is used to set an appropriate mode for the installed AGP card.

#### VAGP Master 1 WS Write

When "Enabled", writes to the AGP (Accelerated Graphics Port) are executed with one wait states. The setting values are: Disabled and Enabled.

#### VAGP Master 1 WS Read

When "Enabled", reads to the AGP (Accelerated Graphics Port) are executed with one wait states. The setting values are: Disabled and Enabled.

#### VGA Share Memory Size

This option is used to set the onboard VGA share memory size. If you are running under Windows XP or Windows 2000, set this option to 32M or lower. The setting values are: Disabled, 16M, 32M, 64M.

#### **∨**Direct Frame Buffer

This option is used to enable or disable direct frame buffer.

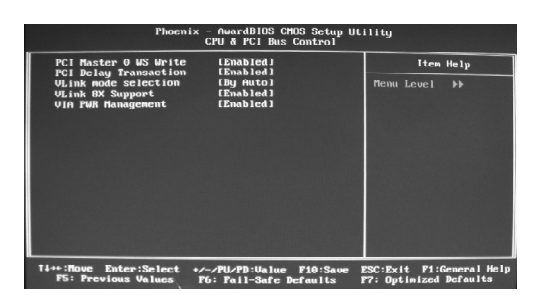

CPU & PCI Bus Control Menu

#### VPCI Master 0 WS Write

This option allows you to enable or disable the support of PCI Master 0 Wait State Write. The setting values are: Disabled and Enabled.

#### **VPCI** Delay Transaction

This option allows you to enable or disable PCI delay transaction. The setting value are: Disabled and Enabled.

#### VLink mode selection

This option allows you to select VLink mode.

#### VLink 8X Support

This option allows you to enable or disable the VLink 8X support. When "Enabled", it may increase system performance. The setting values are: Disabled and Enabled.

#### VIA PWR Management

This option is used to manage the power supply of VIA.

#### **Integrated Peripherals**

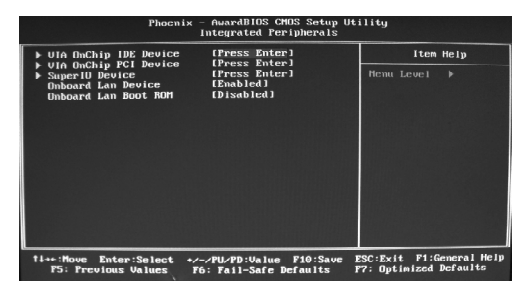

Integrated Peripherals Menu

#### VIA OnChip IDE Device

Press enter to set onchip IDE device.

#### VIA OnChip PCI Device

Press enter to set onchip PCI device.

#### VSuperIO Device

Press enter to set onboard SuperIO device.

#### VOnboard Lan Device

This option is used to enable or disable onboard LAN device.

#### VOnboard Lan Boot ROM

The option enables or disables the initialization of the onboard LAN Boot ROM during bootup.

| Phoenix                                                                                                    | - AwardBIOS CMOS Setup U<br>VIA OnChip IDE Device                                                    | :ility                     |
|----------------------------------------------------------------------------------------------------|----------------------------------------------------------------------------------------------------|----------------------------|
| OnChip 3474<br>SATA Hode<br>IDE DHA transfor access<br>OnChip IDE Channel0<br>OnChip IDE Channel1<br>IDE Prefetch Mode<br>Primary Slave PIO<br>Primary Slave PIO<br>Scondary Master PIO | (Emabled)<br>LIDEJ<br>(Emabled)<br>LEmabledJ<br>(Emabled)<br>(Emabled)<br>(Auto)<br>[Auto]<br>(Auto) | Iten Help<br>Henu Level ≯≯ |
| Secondary Slave PIO<br>Prinary Nactor UDMA<br>Prinary Slave UDMA<br>Secondary Nactor UDMA<br>Secondary Slave UDMA<br>Secondary Slave UDMA<br>IDE HDD Block Mode                         | [Auto]<br>[Auto]<br>[Auto]<br>[Auto]<br>[Auto]<br>[Enabled]                                          |                            |
| Ti+++: Move Enter: Select +/                                                                                                    |                                                                                                    | ESC:Exit F1:General Help   |

VIA OnChip IDE Device Menu

#### V OnChip SATA

This option is used to enable or disable onchip SATA. The setting values are: Disabled and Enabled.

#### **v**SATA Mode

This option is used to select SATA mode. The setting values are: IDE and RAID.

#### VIDE DMA transfer access

This option is used to enable or disable IDE DMA transfer access. The setting values are: Disabled and Enabled.

#### VOnChip IDE Channel 0/1

The integrated peripheral controller contains an IDE interface with support for two IDE channels. Choose "Enabled" to activate each channel separately. The setting values are: Disabled and Enabled.

#### VIDE Prefetch Mode

This option is used to enable or disable IDE prefetch mode. The setting values are: Disabled and Enabled.

#### vPrimary/Secondary Master/Salve PIO

These four items let you assign which kind of PIO (Programmed Input/Output) is used by IDE devices. Choose Auto to let the system auto detect which PIO mode is best or select a PIO mode from 0-4.

#### vPrimary/Secondary Master/Salve UDMA

UltraDMA technology provides faster access to IDE devices. If you install a device that supports UltraDMA, change the appropriate item on this list to Auto. The available setting values are: Disabled and Auto.

#### VIDE HDD Block Mode

This option is used to set whether the IDE HDD Block Mode is allowed. The available setting values are: Disabled and Enabled.

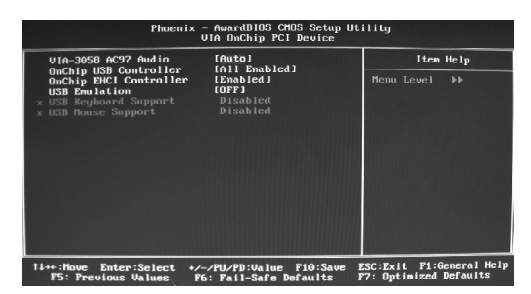

VIA OnChip PCI Device Menu

#### VIA-3058 AC97 Audio

"Auto" allows the motherboard's BIOS to detect whether you're using any audio devices. If so, the onboard audio controller will be enabled. If not, the onboard audio controller will be disabled. If you want to use different controller cards to connect audio connectors, set the option to "Disabled". The setting values are: Disabled and Auto.

#### VOnChip USB Controller

This option is used to set onchip USB controller.

#### **v**OnChip EHCI Controller

This option is used to enable or disable onchip EHCI controller. The setting values are: Disabled and Enabled.

#### **VUSB** Emulation

This option is used to enable or disable USB legacy keyboard, mouse, and USB storage.

#### VUSB Keyboard/Mouse Support

When **USB Emulation** is set as KM/MS, the two options are for choosing. This option is used to enable or disable USB keyboard/mouse support. The setting values are: Disabled and Enabled.

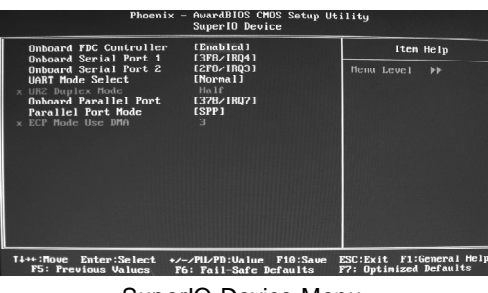

SuperIO Device Menu

#### VOnboard FDC Controller

This option is used to set whether the Onboard FDC Controller is enabled. The available setting values are: Disabled and Enabled.

#### VOnboard Serial Port1/2

This option is used to assign the I/O address and interrupt request (IRQ) for the onboard serial port 1/2.

Note: Do not try to set the same values for serial ports 1 and 2.

#### VUART Mode Select

Use this option to select the UART mode. Setting values include Normal, IrDA, and ASKIR. The setting value is determined by the infrared module in stalled on the board.

#### VUR2 Duplex Mode

This option is available when UART 2 mode is set to either ASKIR or IrDA. This item enables you to determine the infrared function of the onboard infrared chip.

#### VOnboard Parallel Port

This option allows you to determine onboard parallel port controller I/O address and interrupt request (IRQ). The setting values are: Disabled, 378/IRQ7, 278/IRQ5 and 3BC/IRQ7.

#### VParallel Port Mode

Select an address and corresponding interrupt for the onboard parallel port. The setting values are: SPP, EPP, ECP, ECP+EPP.

#### VECP Mode Use DMA

When the Parallel Port Mode is set to ECP or ECP+ EPP, this option is used to select the channel for the ECP mode. The setting values are: 1 and 3.

#### **Power Management Setup**

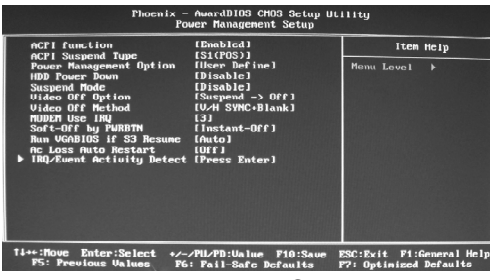

Power Management Setup Menu

#### ACPI function

ACPI stands for "Advanced Configuration and Power Interface". ACPI is a standard that defines power and configuration management interfaces between an operating system and the BIOS. In other words, it is a standard that describes how computer components work together to manage system hardware. In order to use this function the ACPI specification must be supported by the OS (for example, Windows2000 or WindowsXP). The available setting values are: Enabled and Disabled.

#### V ACPI Suspend Type

This option is used to set the energy saving mode of the ACPI function. When you select "S1 (POS)" mode, the power will not shut off and the supply status will remain as it is, in S1 mode the computer can be resumed at any time. When you select "S3 (STR)" mode, the power will be cut off after a delay period. The status of the computer before it enters STR will be saved in memory, and the computer can quickly return to previous status when the STR function wakes. When you select "S1 & S3" mode, the system will automatically select the delay time.

#### **v**Power Management Option

This option is used to set the power management scheme. The available settings are: User Define, Min Saving and Max Saving.

#### VHDD Power Down

This option is used to define the continuous HDD idle time before the HDD enters power saving mode. The setting values are: Disabled, 1 Min, 2 Min, 3 Min, 4 Min, 5 Min, 6 Min, 7 Min, 8 Min, 9 Min, 10 Min, 11 Min, 12 Min, 13 Min, 14 Min, 15 Min.

#### ✓ Suspend Mode

This option is used to set the idle time before the system enters into sleep status. The setting values are: Disabled, 1 Min, 2 Min, 4 Min, 6 Min, 8 Min, 12 Min, 20 Min, 30 Min, 40 Min, 1 Hour.

#### Video Off Option

This option is used to set video off option. The setting values are: Always On, Suspend -> Off.

#### Video Off Method

This option is used to define the video off method. "Blank Screen" mode means that after the computer enters into power saving mode, only the monitor will close, however, the vertical and horizontal scanning movement of the screen continues. When you select the "V/H SYNC + Blank" mode the vertical and horizontal scanning movement of screen stops when the computer enters power saving mode. "DPMS Support" mode is a new screen power management system, and it needs to be supported by the monitor you're using.

#### VMODEM Use IRQ

This option is used to set the IRQ in which the modem can use. The setting values are: NA, 3, 4, 5, 7, 9, 10, 11.

#### Soft-Off by PWRBTN

This option is used to set the power down method. This function is only valid for systems using an ATX power supply.

When "Instant-Off" is selected, press the power switch to immediately turn off power.

When "Delay 4 Sec" is selected, press and hold the power button for four seconds to turn off power.

#### VRun VGABIOS if S3 Resume

This option allows the system to initialize the VGABIOS from S3 (Suspend to RAM) sleep state. The available setting values are: Auto, Yes and No.

#### VAc Loss Auto Restart

The system will switch which status when power comes back after a power failure. The setting values are: Auto, On, Off.

#### VIRQ/Event Activity Detect

Press Enter to set IRQ/Event Activity Detect.

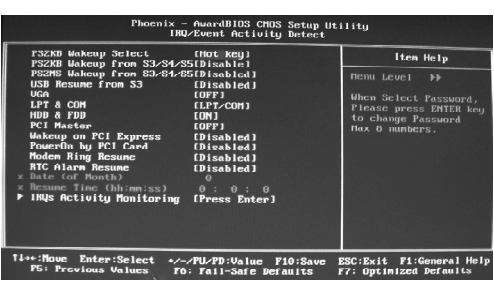

IRQ/Event Activity Detect Menu

#### **vPS2KB Wakeup Select**

This option is used to select which action will wake up PS/2 keyboard from S3 /S4/S5 staus. Use <PgUp> or <PgDn> to select the desired item.

#### VPS2KB Wakeup from S3/S4/S5

This option is used to select which hotkey will wake up by PS/2 keyboard from S3/S4/S5 staus or disable it.

#### VPS2MS Wakeup from S3/S4/S5

This option is used to enable or disable the system to be waken up by PS/2 mouse from S3/S4/S5 staus.

#### VUSB Resume from S3

This option is used to enable or disable the USB to be resume from S3.

#### **VVGA**

When on of VGA, any activity from one of the listed system peripheral devices or IRQs wakes up the system.

#### VLPT & COM

When on of LPT & COM, any activity from one of the listed system peripheral devices or IRQs wakes up the system. If select "NONE", cannot wake up the system.

#### VHDD & FDD

When on of HDD & FDD, any activity from one of the listed system peripheral devices or IRQs wakes up the system.

#### VPCI Master

When on of PCI master, any activity from one of the listed system peripheral devices or IRQs wakes up the system.

#### Wakeup on PCI Express

This option is used to set whether the system is wakeuped by PCI Express.

#### VPowerOn by PCI Card

This option is used to set whether the system is wakeuped by PCI Card.If "Enabled" any PCI interrupt will wake up the system.

#### **∨**Modem Ring Resume

This option is used to set the system to be waked up by the modem ring.

#### **VRTC** Alarm Resume

This option is used to set alarm to power on the system by the date (1-31) or time (hh:mm:ss).

#### ∨ Date (of Month)

This option is used to set the timing for the start-up day of the month. The setting values contain 0 - 31.

#### vResume Time (hh:mm:ss)

This option is used to set the timing for the start-up time. The setting values contain hh:0 - 23; mm:0 - 59; ss:0 - 59.

#### **VIRQs** Activity Monitoring

Press enter to set the items of IRQs activity monitoring.

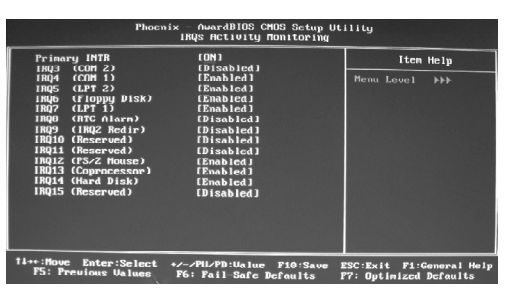

**IRQs** Activity Monitoring Menu

#### V Primary INTR

Selecting "ON" will cause the system to wake up from power saving modes if activity is detected from any enabled IRQ channels. The setting values are: ON and OFF.

#### VIRQ3 (COM2)

This option is used to enable or disable IRQ3 (COM2) activity monitoring. The setting value are: Disabled and Enabled.

#### VIRQ4 (COM1)

This option is used to enable or disable IRQ4 (COM1) activity monitoring. The setting value are: Disabled and Enabled.

#### VIRQ5 (LPT2)

This option is used to enable or disable IRQ5 (LPT2) activity monitoring. The setting value are: Disabled and Enabled.

#### IRQ6 (Floppy Disk)

This option is used to enable or disable IRQ6 (Floppy Disk) activity monitoring. The setting values are: Disabled and Enabled.

#### VIRQ7 (LPT1)

This option is used to enable or disable IRQ7 (LPT1) activity monitoring. The setting value are: Disabled and Enabled.

#### VIRQ8 (RTC Alarm)

This option is used to enable or disable IRQ8 (RTC Alarm) activity monitoring. The setting values are: Disabled and Enabled.

#### VIRQ9 (IRQ2 Redir)

This option is used to enable or disable IRQ9 (IRQ2 Redir) activity monitoring. The setting values are: Disabled and Enabled.

#### VIRQ10 (Reserved)

This option is used to enable or disable IRQ10 (Reserved) activity monitoring. The setting values are: Disabled and Enabled.

#### VIRQ11 (Reserved)

This option is used to enable or disable IRQ11 (Reserved) activity monitoring. The setting values are: Disabled and Enabled.

#### VIRQ12 (PS/2 Mouse)

This option is used to enable or disable IRQ12 (PS/2 Mouse) activity monitoring. The setting values are: Disabled and Enabled.

#### ✓IRQ13 (Coprocessor)

This option is used to enable or disable IRQ13 (Coprocessor) activity monitoring. The setting values are: Disabled and Enabled.

#### VIRQ14 (Hard Disk)

This option is used to enable or disable IRQ14 (Hard Disk) activity monitoring. The setting values are: Disabled and Enabled.

#### VIRQ15 (Reserved)

This option is used to enable or disable IRQ15 (Reserved) activity monitoring. The setting values are: Disabled and Enabled.

#### **PnP/PCI** Configurations

| Phoenix – AwardBIOS CMOS Setup Utility<br>FnFrFCI Configurations |                                                                 |                                               |                                                                        |  |  |
|------------------------------------------------------------------|-----------------------------------------------------------------|-----------------------------------------------|------------------------------------------------------------------------|--|--|
|                                                                  | PNP OS Installed                                                | [No]                                          | Item Help                                                              |  |  |
|                                                                  | Reset Configuration Data                                        | [Disabled]                                    | Menu Lovel 🕨                                                           |  |  |
|                                                                  | Resources Controlled By<br>IRQ Resources                        | [Auto(ESCD)]<br>Press Enter                   | Select Yes if you are<br>using a Plug and Play<br>capable exponentiate |  |  |
|                                                                  | PCI-VGA Palette Snoop<br>Assign IRQ For VGA                     | [Disabled]<br>[Enabled]                       | system Select No if<br>you need the BIOS to                            |  |  |
|                                                                  | Assign INQ For USB                                              | [Enabled]                                     | configure non-boot<br>devices                                          |  |  |
|                                                                  | ** PCI Express relative itens **<br>Haximun Payload 3izc [1096] |                                               |                                                                        |  |  |
|                                                                  |                                                                 |                                               |                                                                        |  |  |
|                                                                  |                                                                 |                                               |                                                                        |  |  |
| 14                                                               | **:Nove Enter:Select */-<br>F5: Previous Values P6              | /PU/PD:Ualue F10:Saue<br>: Fail-Safe Defaults | ESC:Exit F1:General Help<br>F7: Optimized Defaults                     |  |  |
|                                                                  |                                                                 |                                               |                                                                        |  |  |

PnP/PCI Configurations Menu

#### **v** PNP OS Installed

Set this field to "Yes" if you are running Windows 95, which is PnP compatible. It is recommended to keep the default setting.

#### ✓Init Display First

This option is used to set which display device will be used first when your PC starts up.

#### **v** Reset Configuration Data

This option is used to set whether the system is permitted to automatically distribute IRQ DMA and I/O addresses when each time that the machine is turned on. The setting values are: Disabled and Enabled.

#### VResources Controlled By

This option is used to define the system resource control scheme. If all cards you use support PnP, then select Auto (ESCD) and the BIOS automatically distributes interruption resources. If you install ISA cards not supporting PnP, you will need to select "Manual" and manually adjust interruption resources in the event of hardware conflicts. However, since this motherboard has no ISA slot, this option does not apply.

#### VIRQ Resources

Press the <Enter> key, then manually set IRQ resources.

#### VPCI/VGA Palette Snoop

If you use a non-standard VGA card, use this option to solve graphic acceleration card or MPEG audio card problems (e.g., colors not accurately displayed). The setting values are: Disabled and Enabled.

#### 🗸 Assign IRQ For VGA

This option is used to set whether BIOS will assign IRQ for VGA.

\_\_\_\_\_

#### VAssign IRQ For USB

This option is used to set whether BIOS will assign IRQ for USB.

#### VMaximum Payload Size

This option is used to set maximum TLP payload size for PCI Express devices. The unit is byte.

#### **PC Health Status**

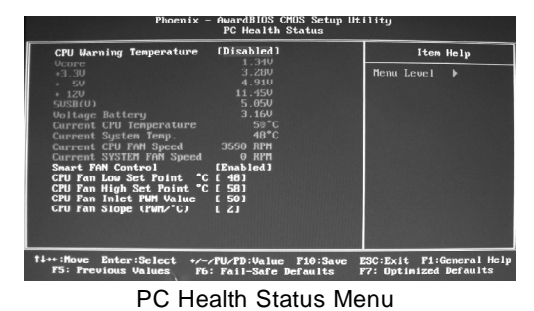

#### VCPU Warning Temperature

This option is used to set the warning temperature for the system. When the temperature of CPU is higher than setting value, the motherboard will send out warning information.

#### Vcore/ +3.3V/+5V/+12V/5VSB(V)

Display current voltage value including all significant voltages of the mainboard +3.3V, +5V, +12V are voltages from the power supply.

#### Voltage Battery

This option is used to show the voltage of battery.

#### ✓Current System/CPU Temperature

The current system/CPU temperature will be automatically detected by the system.

#### ✓Current SYSTEM/CPU FAN Speed

The current speed of System/CPU fan automatically detected by the system/CPU.

#### **v** Smart FAN Control

This option is used to enable or disable smart fan function.

#### Load Fail-Safe Defaults

Press <Enter> to select this option. A dialogue box will pop up that allows you to load the default BIOS settings. Select <Y> and then press <Enter> to load the defaults. Select <N> and press <Enter> to exit without loading. The defaults set by BIOS set the basic system functions in order to ensure system stability. But if your computer cannot POST properly, you should load the fail-safe defaults to restore the original settings. Then carry out failure testing. If you only want to load the defaults for a single option, you can select the desired option and press the <F6> key.

#### Load Optimized Defaults

Select this option and press <Enter>, and a dialogue box will pop up to let you load the optimized BIOS default settings. Select <Y> and then press <Enter> to load the optimized defaults. Select <N> and press <Enter> to exit without loading. The defaults set by BIOS are the optimized performance parameters for the system, to improve the performance of your system components. However, if the optimized performance parameters are not supported by your hardware devices, it will likely cause system reliability and stability issues. If you only want to load the optimized default for a single option, select the desired option and press the <F7> key.

#### Set Supervisor/User Password

The access rights and permissions associated with the Supervisor password are higher than those of a regular User password. The Supervisor password can be used to start the system or modify the CMOS settings. The User password can also start the system. While the User password can be used to view the current CMOS settings, these settings cannot be modified using the User password. When you select the Set Supervisor/User Password option, the following message will appear in the center of the screen, which will help you to set the password:

#### **Enter Password:**

Enter your password, not exceeding 8 characters, then press <Enter>. The password you enter will replace any previous password. When prompted, key in the new password and press <Enter>.

If you do not want to set a password, just press <Enter> when prompted to enter a password, and in the screen the following message will appear. If no password is keyed in, any user can enter the system and view/modify the CMOS settings.

#### Password Disabled!!! Press any key to continue ...

Under the menu "Advanced BIOS Features", if you select "System" from the Security Option, you will be prompted to enter a password once the system is started or whenever you want to enter the CMOS setting program. If the incorrect password is entered, you will not be permitted to continue.

Under the menu "Advanced BIOS Features", if you select "Setup" from the Security Option, you will be prompted to enter a password only when you enter the CMOS setting program.

#### Save & Exit Setup

When you select this option and press <Enter>, the following message will appear in the center of the screen:

#### SAVE to CMOS and EXIT (Y/N)?Y

Press <Y> to save your changes in CMOS and exit the program; press <N> or <ESC> to return to the main menu.

#### **Exit Without Saving**

If you select this option and press <Enter>, the following message will appear in the center of the screen:

#### Quit Without Saving (Y/N)?N

Press <Y> to exit CMOS without saving your modifications; press <N> or <ESC> to return to the main menu.

# Chapter 4

The utility CD that came with the motherboard contains useful software and several utility drivers that enhance the motherboard features.

This chapter includes the following information:

- Utility CD content
- Installing Drivers
- Installing Utilities

#### Chapter 4 Driver CD Introduction

#### **Utility CD content**

This motherboard comes with one Utility CD. To begin using the CD, simply insert the CD into your CD-ROM drive. The CD will automatically displays the main menu screen.

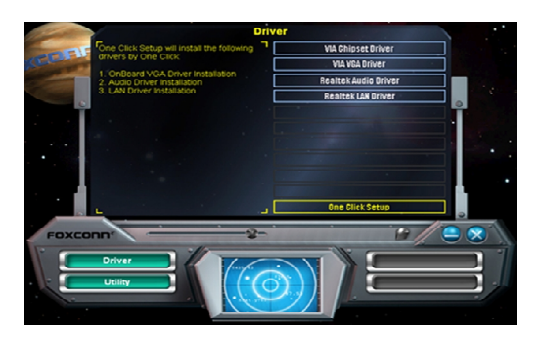

#### 1. Install Driver

Using this choice, you can install all the drivers for your motherboard. You should install the drivers in order and you need to restart your computer after the drivers all installed.

- A. VIA Chipset Driver
- B. VIA VGA Driver
- C. Realtek Audio Driver
- D. Realtek LAN Driver

#### 2.Accessories

Use this option to install additional software programs.

- A. FOX ONE
- C. Microsoft DirectX 9.0
- E. Norton Security

- B. Fox LiveUpdate
- D. Adobe Acrobat Reader
- F. Create RAID Driver Floppy

#### 3. Link to website

Click static Foxconn Logo to visit our homepage.

#### Chapter 4 Driver CD Introduction

#### **Installing Divers**

There are two ways to install drivers, manual or auto. Click the drivers that you want to install and begin the setup steps by manual. Or you just click "One Click Setup" button to install the drivers by auto after install Intel Chipset Driver.

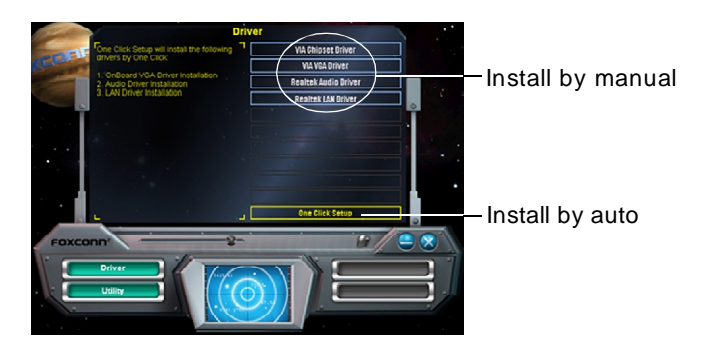

#### **Installing Utilities**

You can select the utilities that you want to install and begin the setup steps.

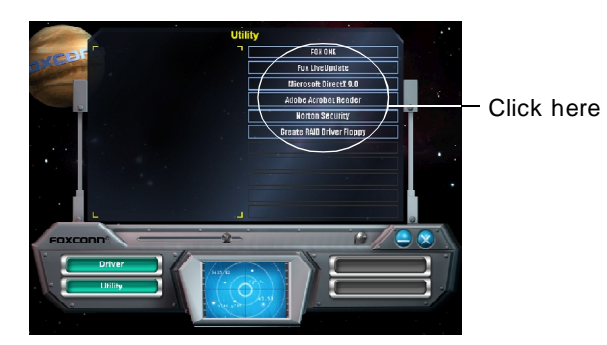

# Chapter 5

This chapter will introduce how to use attached software.

This chapter provides the following information:

- ✓ FOX ONE
- ✓ Fox LiveUpdate

### FOX ONE

FOX ONE is a powerful utility for easily modifying system settings. It also allows users to monitor various temperature values, voltage values, frequency and fan speed at any time.

With FOX ONE, you can

-Modify system performance settings, such as bus speeds, CPU voltages, fan speed, and other system performance options that are supported by the BIOS

-Monitor hardware temperature, voltage, frequency and fan speed

Supported Operating Systems:

- -Windows 2000
- -Windows XP (32-bit and 64-bit)
- -Windows 2003 (32-bit and 64-bit)

#### Using FOX ONE:

#### 1. Main Page

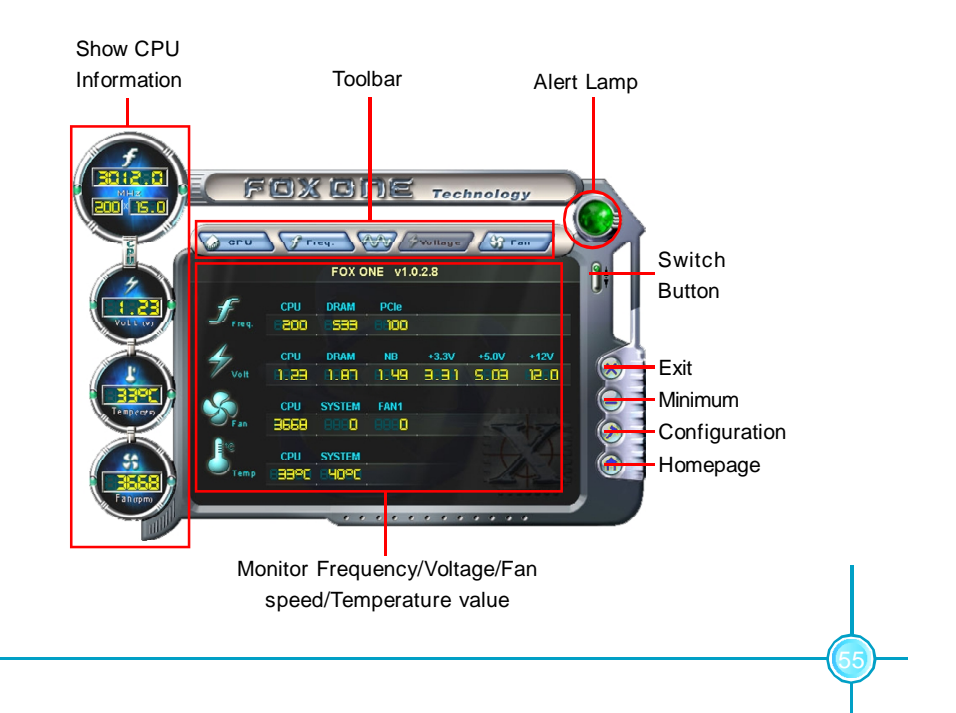

#### Toolbar

Use the toolbar to navigate to other pages.

#### Alert Lamp

When the system is in healthy status, the alert lamp color is green. When the system is in abnormal status, the alert lamp color is red.

#### Switch Button

Click this button, it will shorten to below figure. It helps you to minitor your system healthy status at any time.

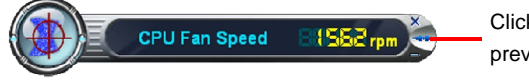

Click here to return to previous status

#### Exit

Click this button to exit the program.

#### Minimum

Click this button to minimize the window.

#### Configuration

Click this button to configurate the parameters for the program. It determines which items will be shown in shorten mode.

#### Homepage

Click this button to visit Foxconn motherboard website.

#### 2. CPU Page - CPU Control

This page lets you select and run the FOX ONE developed benchmarks to determine the current performance level of the system. You can also adjust by manual. Only this page is set to Manual Adjustment, the Freq., Vlotage, and Fan pages can be adjusted by manual.

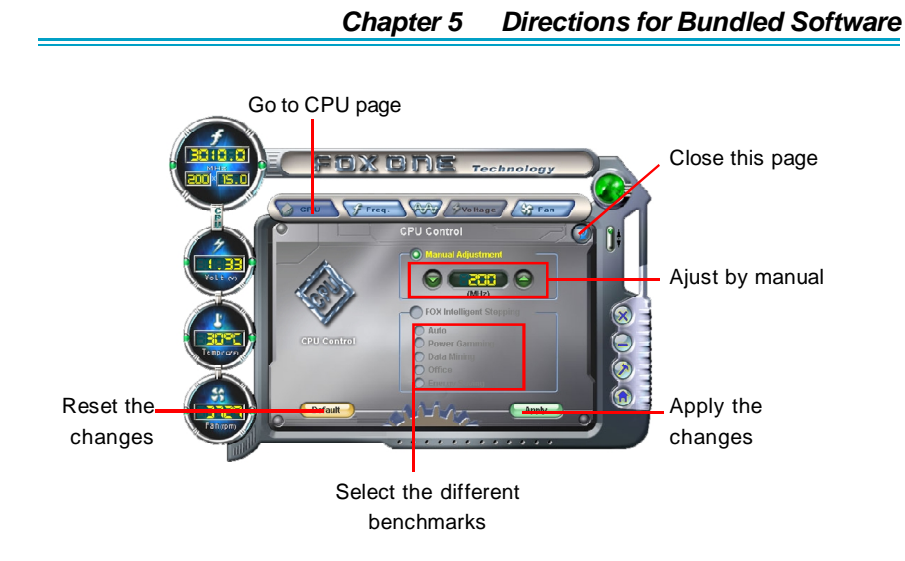

#### 3. Freq. Page - Frequency Control

This page lets you set memory and PCI Express frequency by manual.

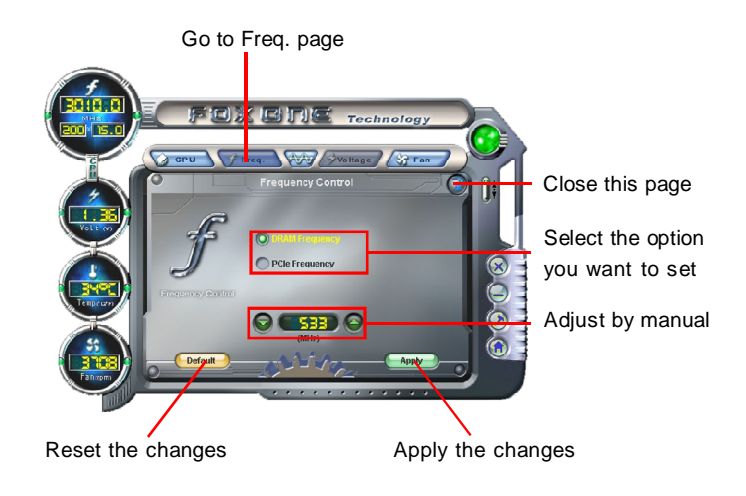

#### 4.1 Limit Setting - CPU Temp.

This page lets you to set CPU high limit temperature and enable the alert function.

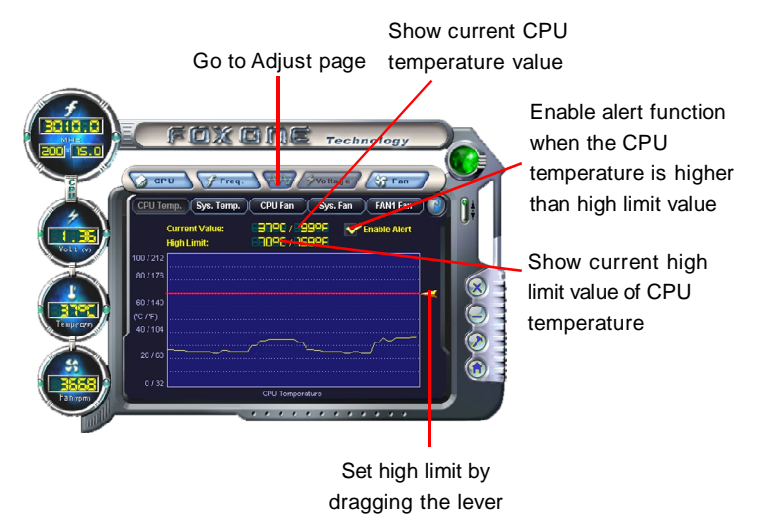

#### 4.2 Limit Setting - Sys Temp.

This page lets you to set system high limit temperature and enable the alert function.

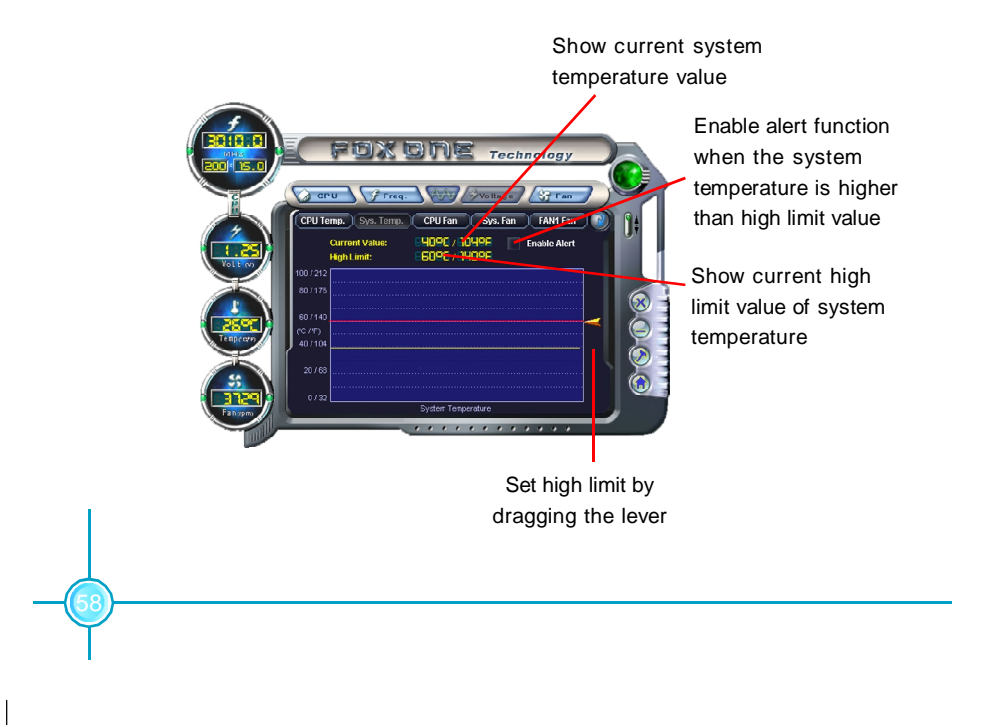

#### 4.3 Limit Setting - CPU Fan

This page lets you to set CPU fan low limit rpm and enable the alert function.

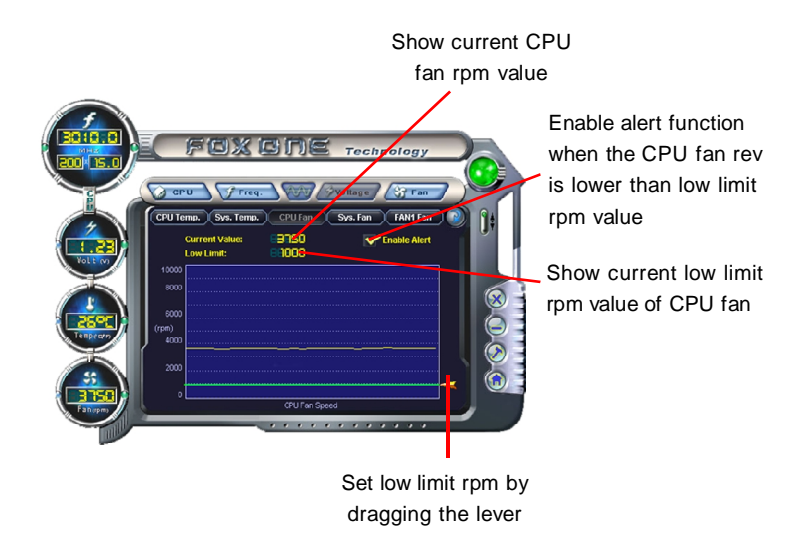

#### 4.4 Limit Setting - Sys Fan

This page lets you to set system low limit rpm and enable the alert function.

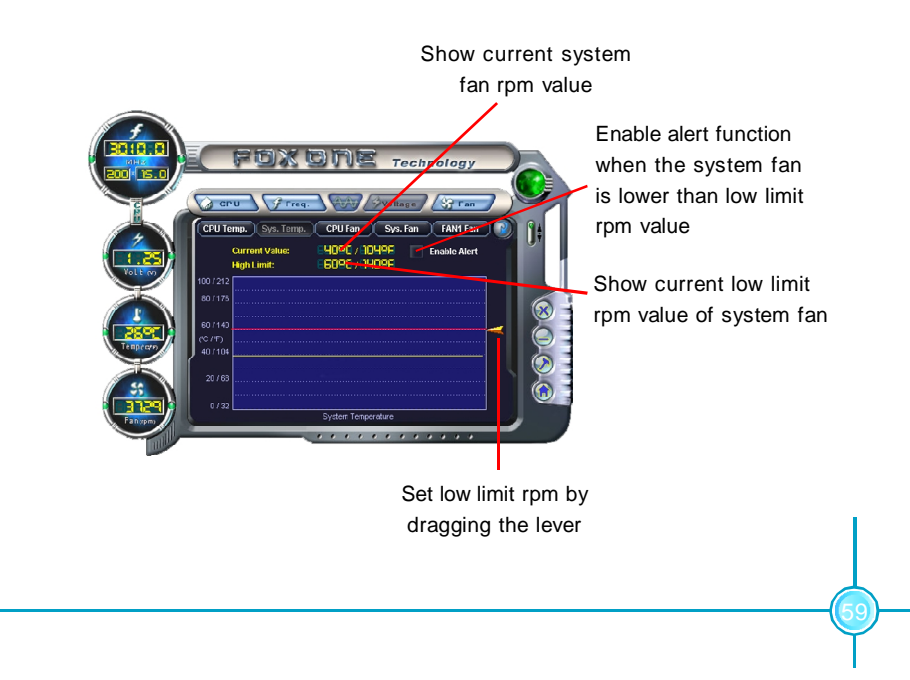

#### 4.5 Limit Setting - Chassis Fan

This page lets you to set chassis fan low limit rpm and enable the alert function.

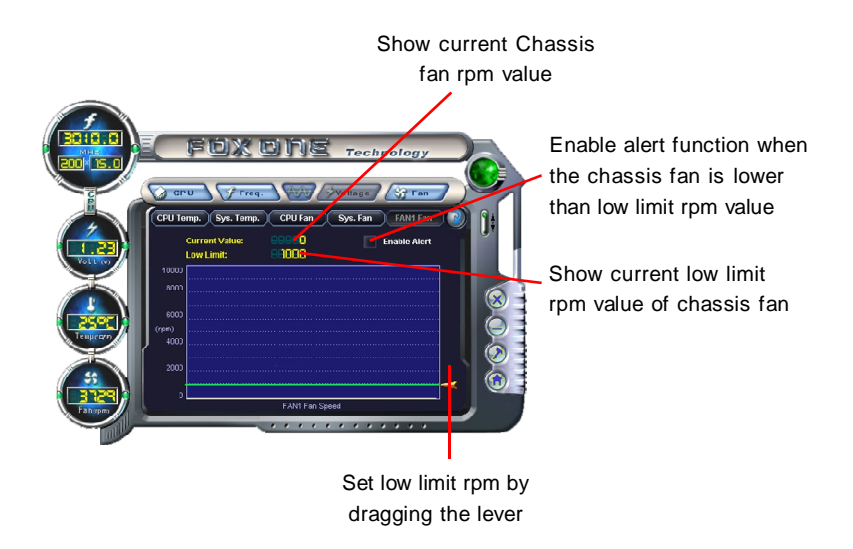

#### 5. Fan Page - Fan Control

This page lets you enable smart Fan function or set fan speed by manual.

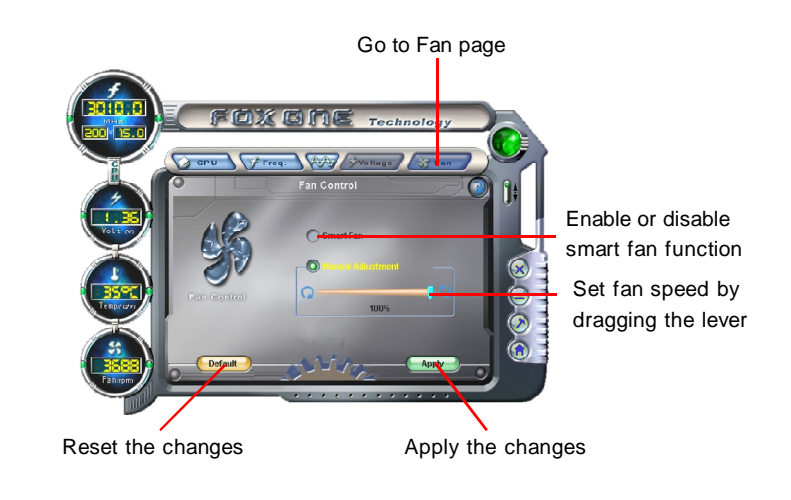

## Fox LiveUpdate

Fox LiveUpdate is a useful utility for backuping and updating the system BIOS, drivers and utilities by local or online.

Supported Operating Systems:

-Windows 2000

-Windows XP (32-bit and 64-bit)

-Windows 2003 (32-bit and 64-bit)

#### Using Fox LiveUpdate:

#### 1.1 Local Update - BIOS Info.

This page lets you know your system BIOS information.

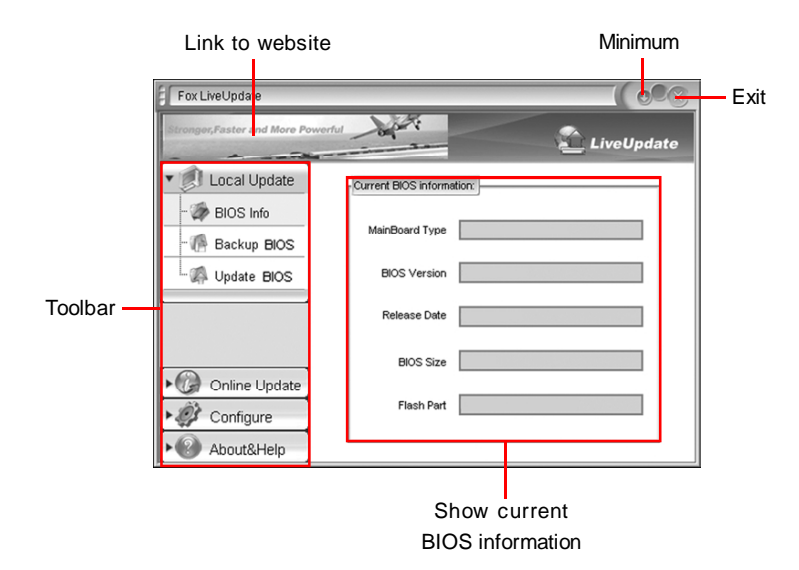

#### 1.2 Local Update - Backup

This page lets you backup your system BIOS. Click "Backup", then give a name. Click "Save" to finish the backup operation.

| Fox LiveUpdate                                                                                                    |             |                    |
|----------------------------------------------------------------------------------------------------|-------------|--------------------|
| File to Save Save in: Dektop Wy Documents Wy Conputer Shy bocuments Shy to Conputer Shy textoor Klaces Foc-twe I 12345 |             | Key in a BIOS name |
| File pane:         BID           Sove as type:         BIN File (*BIN)           Sove as type:         BIN File (*BIN) | Save Cancel | Click here         |

#### 1.3 Local Update - Update

This page lets you update your system BIOS from Internet. After click "Update", there will show warning message, please read it carefully. If you still want to continue, click "Yes". Then load a local BIOS file and follow the wizard to finish the operation.

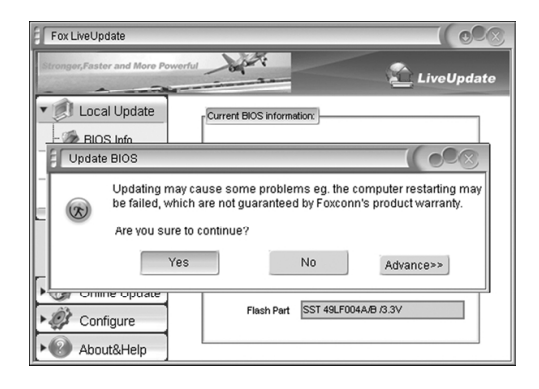

#### Mote:

Fox LiveUpdate will auto backup BIOS before update because we have enabled this function in Configure option.

#### 2.1 Online Update - Update BIOS

This page lets you update your system BIOS from Internet. Click "start", it will search the new BIOS from Internet. Then follow the wizard to finish the update operation.

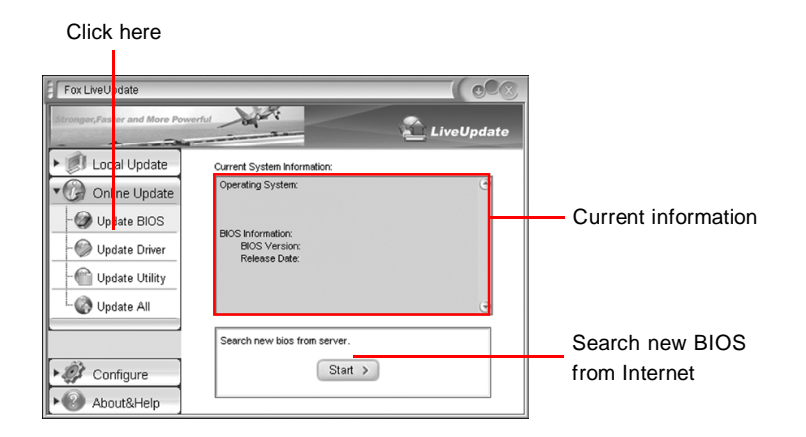

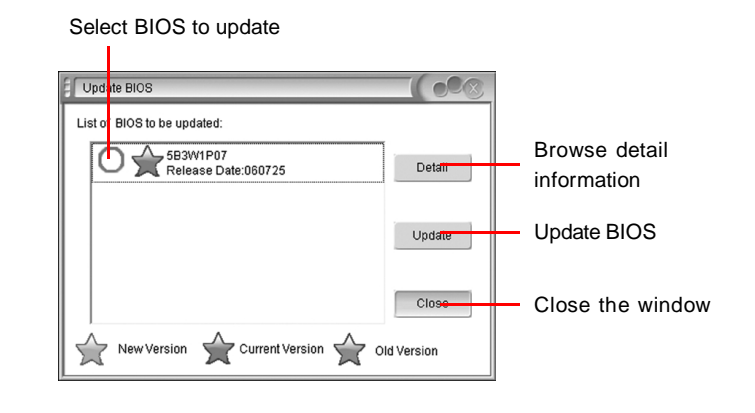

#### 2.2 Online Update - Update Driver

This page lets you update your system drivers from Internet. Click "start", it will search the new drivers from Internet. Then follow the wizard to finish the update operation.

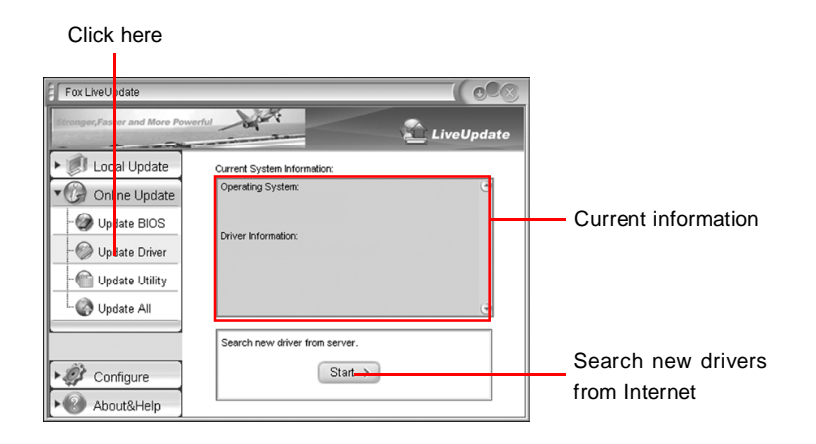

Select the drivers to update

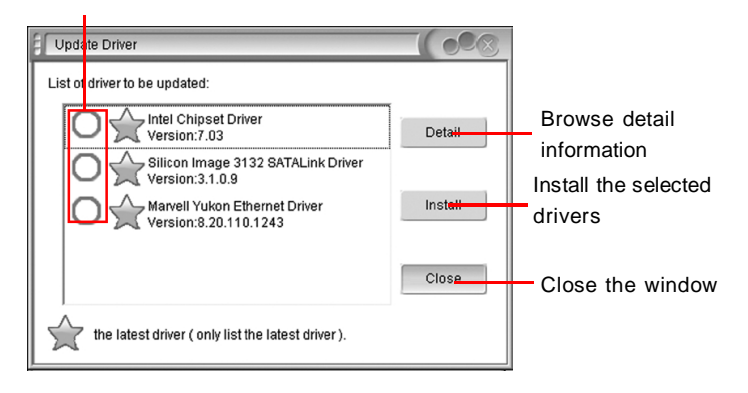

#### 2.3 Online Update - Update Utility

This page lets you update utilities from Internet. Click "start", it will search the new utilities from Internet. Then follow the wizard to finish the update operation.

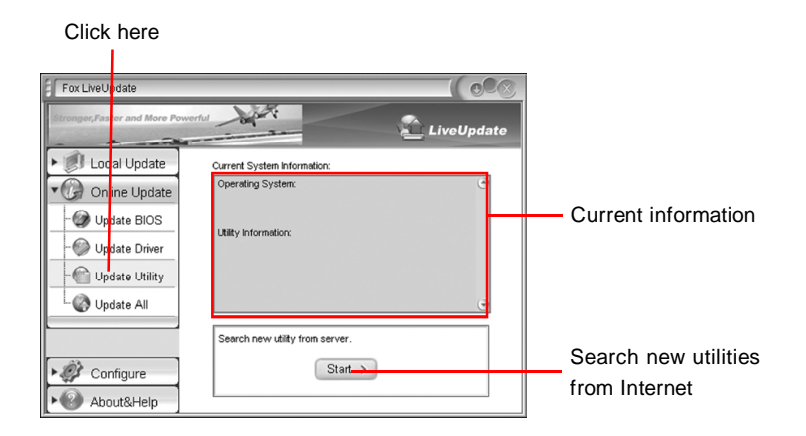

#### 2.4 Online Update - Update All

This page lets you update your system drivers from Internet. Click "start", it will search all new BIOS/drivers/utilities from Internet. Then follow the wizard to finish the update operation.

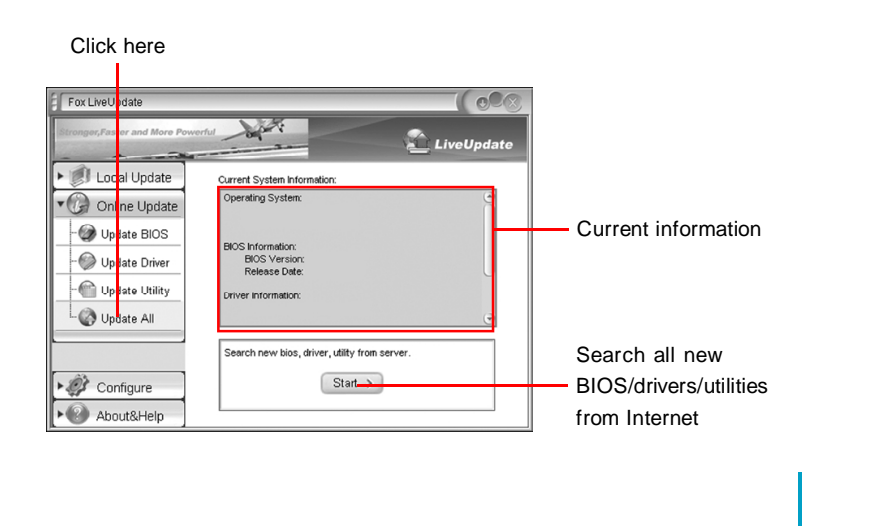
### Chapter 5 Directions for Bundled Software

#### 3.1 Configure - option

This page lets you set auto search options. After your setting, the utility will start searching and related information will show on the task bar.

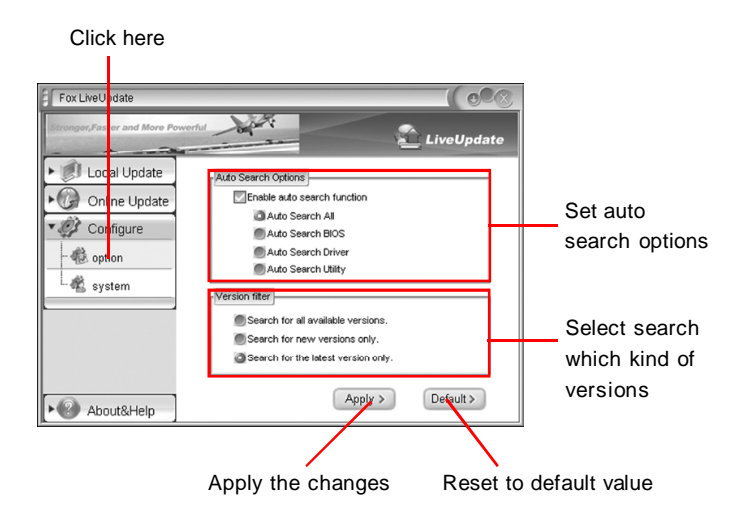

### Solution 12 Note:

When enable auto search function, Fox LiveUpdate will appear searching result on task-bar. Double click the icon, you can see the detail information.

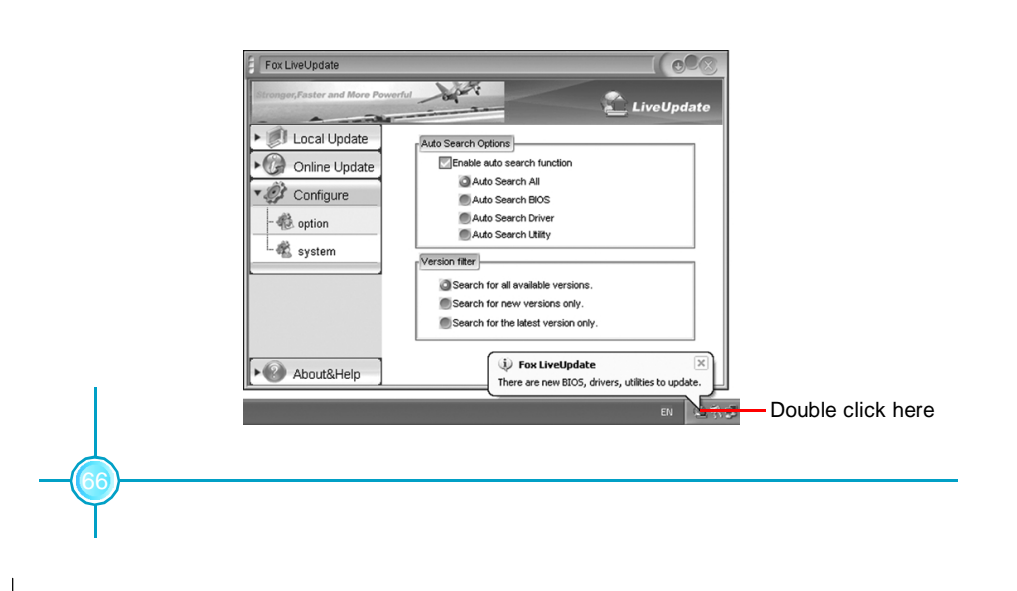

# 3.2 Configure - System

This page lets you set the backup BIOS location and change different skin of the utility.

| Click here                                 |                                                                                                    |
|--------------------------------------------|----------------------------------------------------------------------------------------------------|
| Fox LiveUpdate                             | 1                                                                                                    |
|                                            | Set the location of<br>download files or<br>auto backup BIOS<br>Select different skin<br>of the software |
| Determine if the Fox Apply the changes Res | set to default value                                                                                     |
| LiveUpdate can auto run                    |                                                                                                    |
| when the system starts up                  |                                                                                                    |

# 4. About & Help

This page shows some information about Fox LiveUpdate.

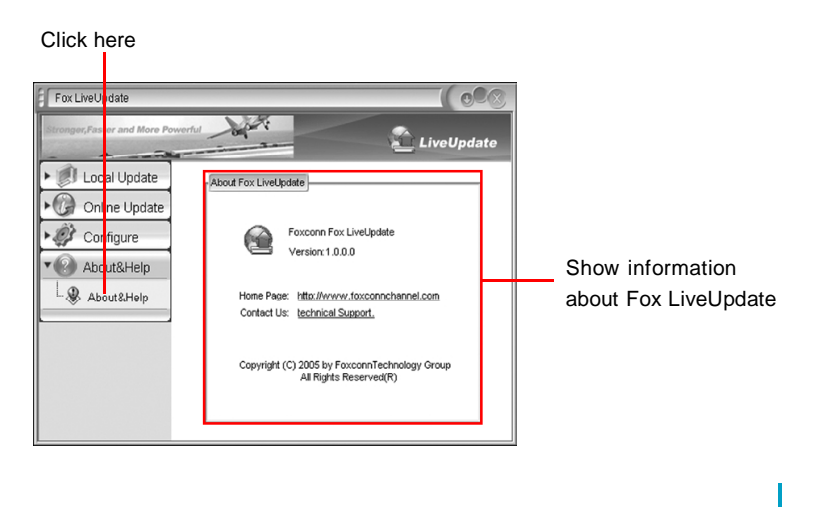